# cisco.

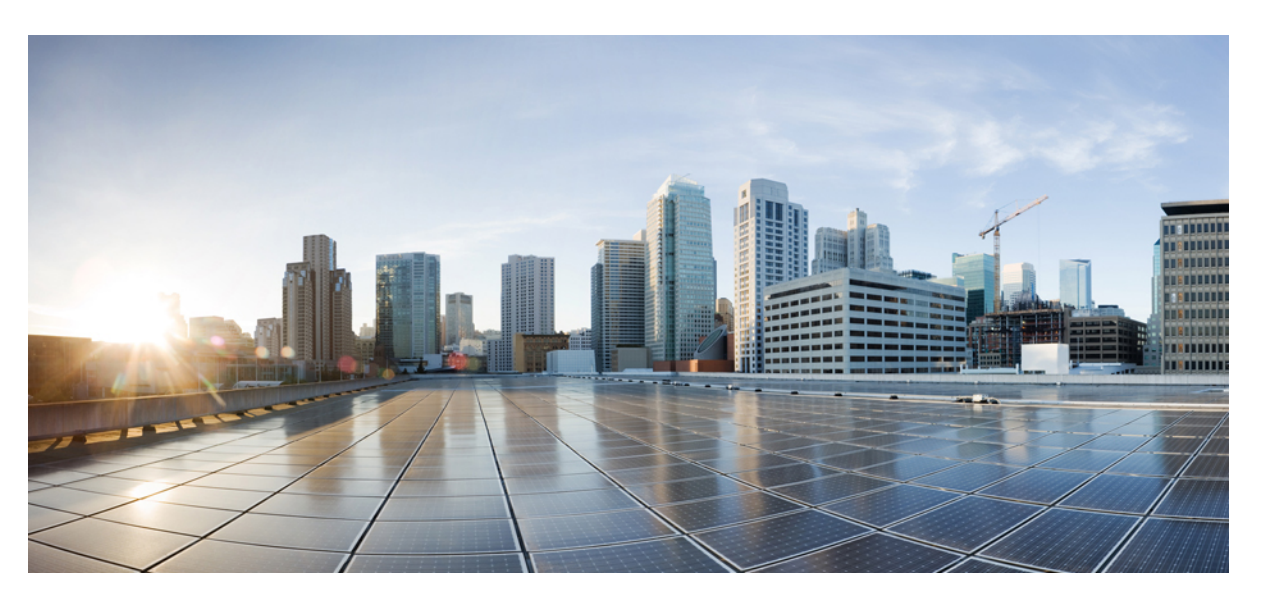

### HyperFlex Upgrade Testing

First Published: 2020-01-30 Last Modified: 2020-01-31

### **Americas Headquarters**

Cisco Systems, Inc. 170 West Tasman Drive San Jose, CA 95134-1706 USA http://www.cisco.com Tel: 408 526-4000 800 553-NETS (6387) Fax: 408 527-0883 © 2020 Cisco Systems, Inc. All rights reserved.

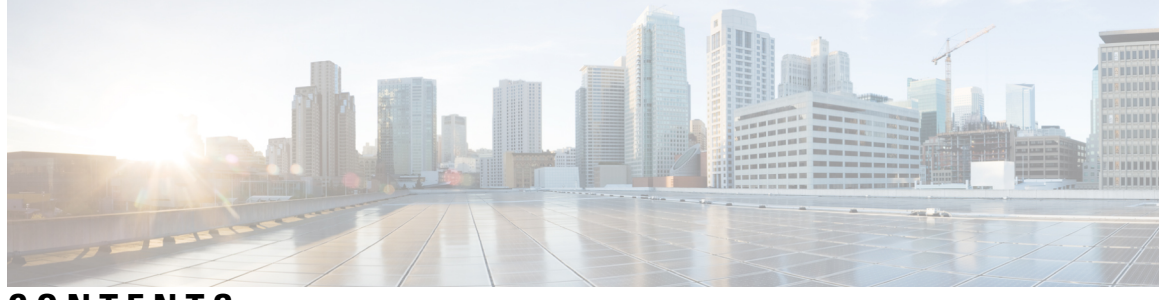

CONTENTS

| CHAPTER 1 | HyperFlex Upgrade Testing 1<br>Overview 1                         |
|-----------|-------------------------------------------------------------------|
| CHAPTER 2 | Test Topology and Environment Matrix 3                            |
|           | Test Topology <b>3</b>                                            |
|           | Component Matrix 4                                                |
|           | Environment Matrix 4                                              |
| CHAPTER 3 | Test Strategy and Features Tested 5                               |
|           | Test Strategy and Features Tested 5                               |
| CHAPTER 4 | HXDP Upgrade using HyperFlex Connect UI 7                         |
|           | HXDP Upgrade from 2.6 to 4.0 7                                    |
|           | HXDP Upgrade from 3.0 to 4.0 <b>13</b>                            |
|           | HXDP Upgrade from 3.5 to 4.0 <b>20</b>                            |
| CHAPTER 5 | ESXi Upgrade using HyperFlex Connect UI 27                        |
|           | ESXi Upgrade from 6.0 to 6.5 using HyperFlex Connect UI 27        |
|           | ESXi Upgrade from 6.5 to 6.7 using HyperFlex Connect UI <b>29</b> |
| CHAPTER 6 | Issues and Related Documentation 33                               |
|           | Issues 33                                                         |
|           | Related Documentation <b>33</b>                                   |

#### Contents

I

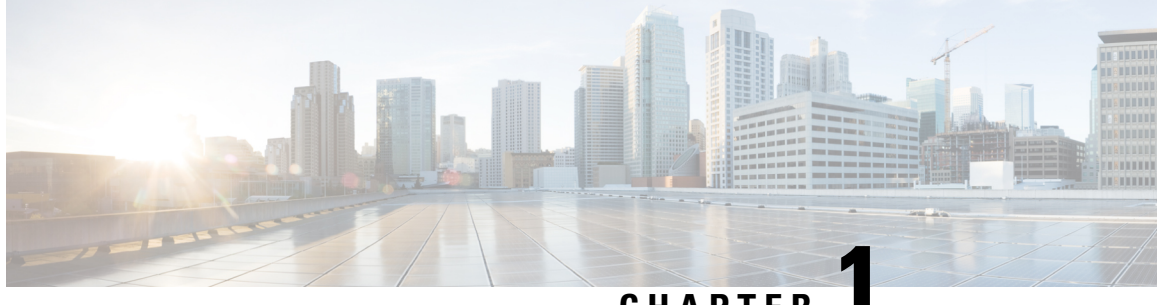

CHAPTER

# **HyperFlex Upgrade Testing**

• Overview, on page 1

### **Overview**

Cisco HyperFlex Upgrade testing validates the upgrade of HyperFlex system from HXDP 2.6(1e)/3.0(1i)/3.5(2g) to HXDP 4.0(2a). This program also validates the upgrade of ESXi ( 6.0 U3 to 6.5 U3 and 6.5 U3 to 6.7 U3) installed on the HyperFlex nodes.

#### Acronyms

| Acronym | Description                      |
|---------|----------------------------------|
| FI      | Fabric Interconnect              |
| HX      | HyperFlex                        |
| HXAF    | HyperFlex All Flash              |
| HXDP    | HyperFlex Data Platform          |
| OS      | Operating System                 |
| UCS     | Unified Computing System         |
| UCSM    | Unified Computing System Manager |
| UI      | User Interface                   |
| VM      | Virtual Machine                  |

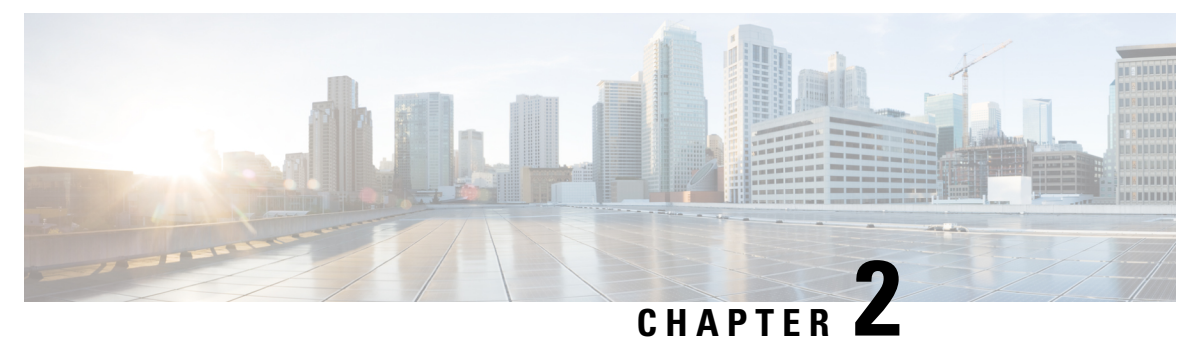

# **Test Topology and Environment Matrix**

- Test Topology, on page 3
- Component Matrix, on page 4
- Environment Matrix, on page 4

### **Test Topology**

Fig 1: Topology in Use

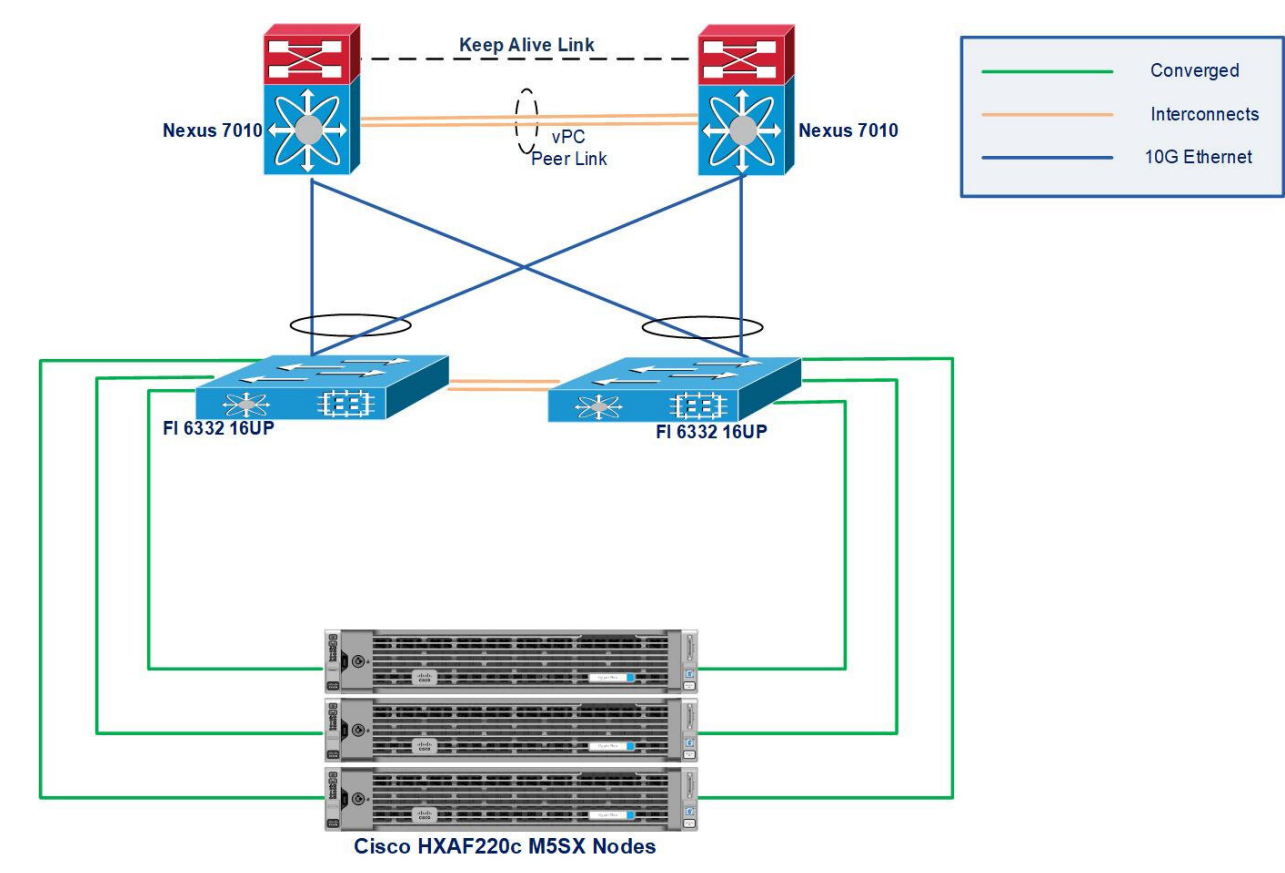

I

# **Component Matrix**

| Component        | Model                         |
|------------------|-------------------------------|
| UCS FI           | 6332 - 16UP                   |
| HyperFlex Serves | HXAF220c M5SX HyperFlex Nodes |
| UCS Servers      | B200 M4 (Infra Server)        |

# **Environment Matrix**

| Component         | Version             |
|-------------------|---------------------|
| UCSM              | 4.0(4g)             |
| ESXi              | 6.0 U3 - 15169789   |
|                   | 6.5 U3 - 15256549   |
|                   | 6.7 U3 - 15160138   |
| vCenter           | 6.7 - 8170087       |
| HXDP              | 2.6(1e) - 26812     |
|                   | 3.0(1i) - 29888     |
|                   | 3.5(2g) - 32110     |
|                   | 4.0(2a) - 35121     |
| Windows Server OS | Windows Server 2016 |

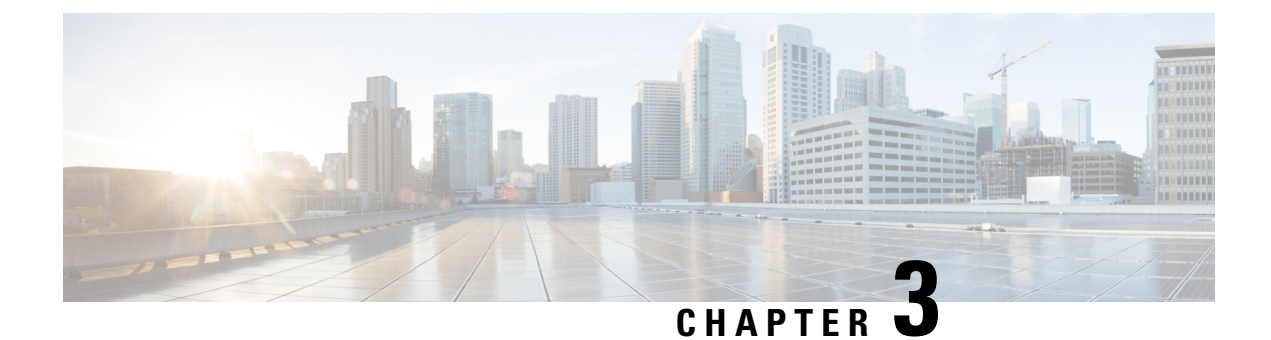

# **Test Strategy and Features Tested**

• Test Strategy and Features Tested, on page 5

### **Test Strategy and Features Tested**

Cisco recommends upgrading the HyperFlex Components in the following order for optimizing the upgrade time:

- Upgrade Cisco UCS Infrastructure
- Upgrade Cisco HX Data Platform
- Upgrade Cisco Customized VMware ESXi
- Upgrade Cisco UCS Firmware

#### **Upgrade Cisco UCS Infrastructure**

The UCS Infrastructure has to be upgraded to the latest supported version manually before initiating the upgrade of the HyperFlex components. The Upgrade feature of the HyperFlex software will not upgrade the UCS Infrastructure.

#### **Upgrade Cisco HX Data Platform**

The Upgrade feature of HyperFlex software allows you to upgrade HXDP from versions 2.6/3.0/3.5 to version 4.0. This includes a series of steps - Validation, Bootstrap, Pre-upgrade, Upgrade and Post Upgrade tasks. The detailed steps for the upgrade are listed in the next chapters.

#### Upgarde Cisco Customized VMware ESXi

The Upgrade feature of HyperFlex software allows you to upgrade VMware ESXi from 6.0 to 6.5/6.7. This includes a series of steps - Validation and Upgrade on individual nodes in a sequence. The detailed steps for the upgrade are listed in the next chapters.

#### **Upgrade Cisco UCS Firmware**

The Upgrade feature of HyperFlex software allows you to upgrade the UCS Firmware. UCSM details need to be provided in order to perform the Firnware upgrade.

I

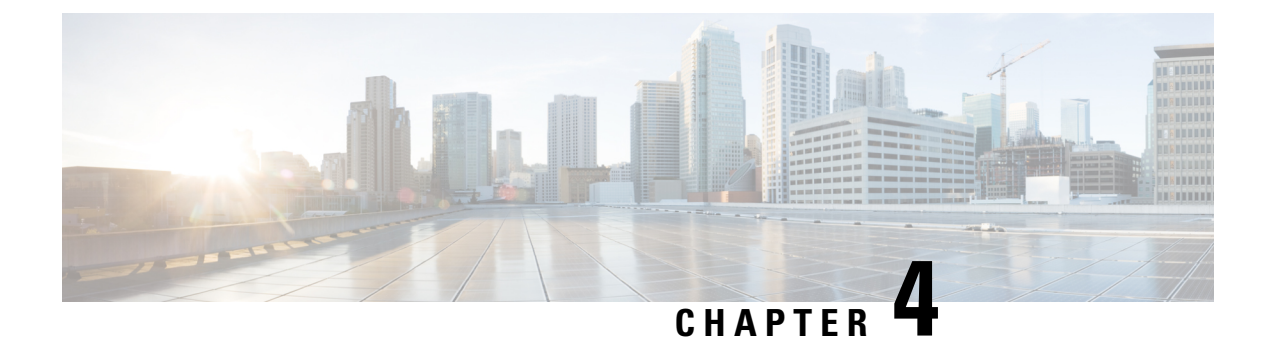

# **HXDP Upgrade using HyperFlex Connect UI**

- HXDP Upgrade from 2.6 to 4.0, on page 7
- HXDP Upgrade from 3.0 to 4.0, on page 13
- HXDP Upgrade from 3.5 to 4.0, on page 20

### HXDP Upgrade from 2.6 to 4.0

Upgrade of HXDP 2.6(1e) to HXDP 4.0(2a) needs manual bootstrap on the Controller VMs. Check for the pre-requisites are met. Please follow the below procedure for the manual Bootstrap process and the upgrade.

1. From the vCenter Server, identify the Controller VM that holds the IP address of the Cluster Management.

| Navigator                                                                                                    | 🚛 📉 stCtIVM-WZP22190G9W 🛛 🞯 🕞 📁 🦉 🥵 📪 🛛 🎯 Actions 🗸                                                                                                    | =*                                                                             | 📝 Work In         |
|----------------------------------------------------------------------------------------------------|----------------------------------------------------------------------------------------------------|--------------------------------------------------------------------------------|-------------------|
|                                                                                                    | Getting Started Summary Monitor Configure Permissions Snapshots Datastores Networks                                                                                                    |                                                                                |                   |
| ↓         ↓         ↓         ↓         ↓         ↓         ↓         ↓         ↓         ↓         ↓         ↓         ↓         ↓         ↓         ↓         ↓         ↓         ↓         ↓         ↓         ↓         ↓         ↓         ↓         ↓         ↓         ↓         ↓         ↓         ↓         ↓         ↓         ↓         ↓         ↓         ↓         ↓         ↓         ↓         ↓         ↓         ↓         ↓         ↓         ↓         ↓         ↓         ↓         ↓         ↓         ↓         ↓         ↓         ↓         ↓         ↓         ↓         ↓         ↓         ↓         ↓         ↓         ↓         ↓         ↓         ↓         ↓         ↓         ↓         ↓         ↓         ↓         ↓         ↓         ↓         ↓         ↓         ↓         ↓         ↓         ↓         ↓         ↓         ↓         ↓         ↓         ↓         ↓         ↓         ↓         ↓         ↓         ↓         ↓         ↓         ↓         ↓         ↓         ↓         ↓         ↓         ↓         ↓         ↓         ↓         ↓ | • SCMM X/2222000/F         Gest 0.05         Libration X (64-bit)         Libration X (64-bit)           Computability:         E25.6.6.and Marr (VM version 11)         Libration X (64-bit)         Libration X (64-bit)           Computability:         E25.6.6.and Marr (VM version 11)         Libration X (64-bit)         Libration X (64-bit)           VM ware Tools:         Managed By:         Visition X (64-bit)         Libration X (64-bit)         Libration X (64-bit)           VM ware Tools:         Managed By:         Visition X (64-bit)         Libration X (64-bit)         Libration X (64-bit)           VM ware Tools:         Mark Tools:         Mark Tools:         Libration X (64-bit)         Libration X (64-bit)           VM ware Tool:         Mark Tools:         Libration X (64-bit)         Libration X (64-bit)         Libration X (64-bit)           V/W ware Tool:         V/W ware Tools:         Libration X (64-bit)         Libration X (64-bit)         Libration X (64-bit)           VM Hardware         V M Hardware         V M Storage Policies         Libration X (64-bit)         Libration X (64-bit) | CPU USAGE<br>446.00 MHz<br>Mewory USAGE<br>1.92 GB<br>STORAGE USAGE<br>2.67 GB | Alarms<br>All (0) |

- 2. Using WinSCP, connect to the Cluster Management IP using the "root" credentials and transfer the HXDP Upgrade package to the "/tmp" directory. Do not create any new folders. (You can follow any other procedure to transfer the upgrade files to the "/tmp" directory.)
- **3.** From vCenter clinet, open the console of the Controller VM that holds the Cluster Management IP and change to the "/tmp" directory. You can find the upgrade package transferred in the previous step.

en Send Ctr

I

| stCtlVM-WZP22190G9W                                                                                                    |                                                                                                    | Enforce US Keyboard Layout View Fullscreen Se |  |
|----------------------------------------------------------------------------------------------------|----------------------------------------------------------------------------------------------------|-----------------------------------------------|--|
|                                                                                                    |                                                                                                    |                                               |  |
| *!!! ALERT                                                                                                    |                                                                                                    |                                               |  |
| This service is restricted to<br>All activities on this system<br>access will be reported.                                                                                                    | This service is restricted to authorized users only.<br>All activities on this system are logged. Unauthorized<br>access will be reported. |                                               |  |
|                                                                                                    |                                                                                                    |                                               |  |
| HyperFlex StorageController                                                                                                    | 2.6(1e)                                                                                                    |                                               |  |
| root@hxsc240-1:~# cd /tmp                                                                                                    |                                                                                                    |                                               |  |
| root@hxsc240-1:/tmp# ls                                                                                                    |                                                                                                    |                                               |  |
| storfs-packages-4.0.2a-35121.                                                                                                    | tgz tmp.8UaXzwvdV1                                                                                                    | tmp.408DbsrBb5                                |  |
| ucsmwriteconfig.json                                                                                                    | tmp.IPJBaqSVNK                                                                                                    | tmp.HKXZUZIJFU                                |  |
| storrs-support.log                                                                                                    | tmp.DH02CHFa12                                                                                                    | tmp.j2120roop1                                |  |
|                                                                                                    | tan iBiwullaYOB                                                                                                    |                                               |  |
| nsperiuata_root                                                                                                    | tmp 04220p888M                                                                                                    | $t_{mn}$ uc10uNGhg9                           |  |
| hyde two                                                                                                    | twp fC1FUTNeR1                                                                                                    | tmp.ulMhSuOCpi                                |  |
| inclusion of the second second s | tmn Kll6sNoC2Im                                                                                                    | tmp vA3II2KkIIIII                             |  |
| tomcat7-toncat7-ton                                                                                                    | $t_{mn} = 0.1 \text{ Df } 8072 \text{ Va}$                                                                                                 | ucsmGetOrg ison                               |  |
| unloads                                                                                                    | tmp.KAbbellukur                                                                                                    | scumplient nid                                |  |
| unware-root.                                                                                                    | tmn. IeJAsWswtC                                                                                                    | storfs.nid                                    |  |
| tmp.ZMPONrNHBw                                                                                                    | tmp.eRk0ev9bzF                                                                                                    | zookeeper server.pid                          |  |
| tmp.xCJpBI61Lp                                                                                                    | generic disk info.gu8                                                                                                    | storfseventsfifo                              |  |
| root@hxsc240-1:/tmp# _                                                                                                    |                                                                                                    |                                               |  |

4. Un-compress the package using "tar -zxvf <upgrade-package-name>.tgz. This Un-compresses and extracts all files to the root of the "/tmp" folder.

| 1VM-WZP22190G9W                                                                                    |                                             | Enforce US Keyboard Layout V |
|----------------------------------------------------------------------------------------------------|---------------------------------------------|------------------------------|
|                                                                                                    |                                             |                              |
|                                                                                                    |                                             |                              |
| This service is restricted to aut<br>All activities on this system are<br>access will be reported. | horized users only.<br>logged. Unauthorized |                              |
|                                                                                                    |                                             |                              |
| HyperFlex StorageController 2.6(                                                                   | 1e)                                         |                              |
| root@hxsc240-1:~# cd ∕tmp                                                                          |                                             |                              |
| root@hxsc240-1:/tmp# ls                                                                            |                                             |                              |
| storfs-packages-4.0.2a-35121.tgz                                                                   | tmp.8UaXzwvdV1                              | tmp.408DbsFBbS               |
| ucsmWriteConfig.json                                                                               | tmp. IP jBdq5VnK                            | tmp.HKXz0z1jFU               |
| storfs-support.log                                                                                 | tmp.DMO2cNPalz                              | tmp.j212Droopi               |
| asup_cache                                                                                         | tmp.dmQzR8Fwt7                              | tmp.oyRxFELRzk               |
| <u>hsperfd</u> ata_root                                                                            | tmp.jRivyUmXQB                              | tmp.uYOv3K1YB6               |
| hxdc_au                                                                                            | tmp.04270n8RBM                              | tmp.vc1QvNGhq9               |
| <u>hxdc_</u> tmp                                                                                   | tmp.fG1EUTNsR1                              | tmp.wlMhSwOCrj               |
| nginx                                                                                              | tmp.KU6sNoC2Im                              | tmp.xA3U2KkUUL               |
| toncat7-toncat7-tnp                                                                                | tmp.o1Df8V77Xa                              | ucsmGetOrg.json              |
| uploads                                                                                            | tmp.KAbbeUvkwr                              | scvmclient.pid               |
| unware-root                                                                                        | tmp.IeJAsWswtC                              | storfs.pid                   |
| tmp.ZMPQNrNHBw                                                                                     | tmp.eRk0ev9bzF                              | zookeeper_server.pi          |
| tmp.xCJpBI61Lp                                                                                     | generic_disk_info.gu8                       | storfseventsfifo             |
| root@hxsc240-1:/tmp# tar -zxuf st                                                                  | orfs-packages-4.0.2a-35                     | 5121.tgz _                   |

5. Execute the "./cluster-bootstrap.sh" command to invoke the bootstrap packages for upgrade. Provide the vCenter Server IP, Username and Password as requested.

L

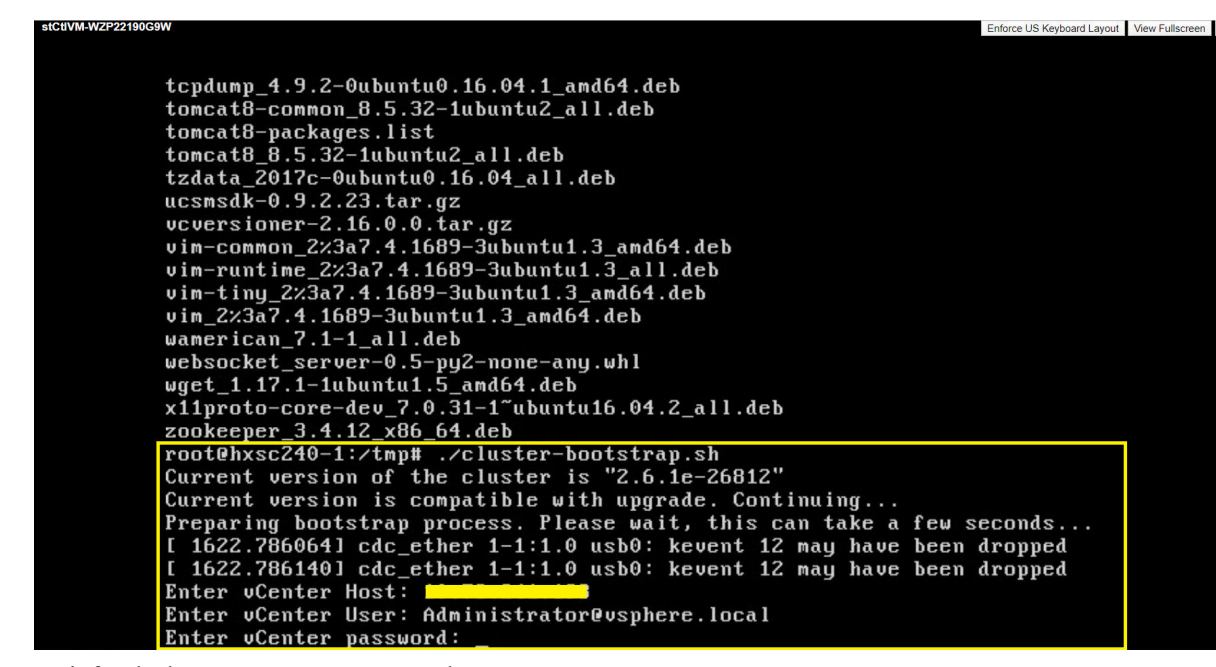

6. Wait for the bootstrap process to complete.

| stCtIVM-WZP22190G9W                                    | Enforce US Keyboard Layout        | View Fullscreen |
|--------------------------------------------------------|-----------------------------------|-----------------|
|                                                        |                                   |                 |
|                                                        |                                   |                 |
|                                                        |                                   |                 |
| Undating uConten plugin                                |                                   |                 |
| upaating ocenter playin                                |                                   |                 |
| Executing NodeInfoScript : create node_info.py         |                                   |                 |
| Executing MgmtAgentScript : upgradeMgmtConfig.sh       |                                   |                 |
| Executed /opt/springpath/syncStMgrConfig.py            |                                   |                 |
| hxSvcMgr start/running, process 16121                  |                                   |                 |
| Update sed configuration files                         |                                   |                 |
| Retrieved SED capability                               |                                   |                 |
| SED capability is: 0                                   |                                   |                 |
| Updating configuration with default SED values         |                                   |                 |
| Disabling cluster wide rebalance using stcli           |                                   |                 |
| Successfully disabled rebalance on the cluster         |                                   |                 |
| Error opening Certificate /etc/nginx/.backup/server.c: | rt                                |                 |
| 140583382279832:error:02001002:system library:fopen:N  | o such file or directo            | ry:bs           |
| s_file.c:406:fopen('/etc/nginx/.backup/server.crt','r  | ')                                | -               |
| 140583382279832:error:20074002:BIO routines:FILE_CTRL  | <pre>:system lib:bss_file.c</pre> | :408:           |
| unable to load certificate                             |                                   |                 |
| Restoring certificate                                  |                                   |                 |
| Bootstrap completed. Please use HX Connect UI to upgra | ade cluster to "4.0(2a            | )" re           |
| lease.                                                 |                                   |                 |
| If you have an active HX Connect session on a browser  | , refresh the session             | manua           |
| lly or re-login into the session.                      |                                   |                 |
| root@hxsc240-1:/tmp# _                                 |                                   |                 |

7. Once the bootstrap process is completed, refresh the vCenter and HX Connect UI.

Login again to the HX Connect UI using the credentials.

| رااییاں<br>cisco<br>Cisco HyperFlex Connect            |
|--------------------------------------------------------|
| HyperFlex<br>2.6(1e)<br>User name<br>Password<br>Esgin |

8. Click on "Upgrade" and check for the Current Cluster Version details.

| ≡ disco HyperFlex Connect                                      | нх                                                                                                    | AF-Cluster                                                                                                    |                                    |
|----------------------------------------------------------------|----------------------------------------------------------------------------------------------------|----------------------------------------------------------------------------------------------------|------------------------------------|
| Dashboard<br>MONITOR                                           | CLUSTER UPGRADE ELIGIBILITY<br>No Results                                                                                                    | Test Upgrade Eli                                                                                                    | gibility                           |
| <ul> <li>Alarms</li> <li>☆ Events</li> <li>Activity</li> </ul> | Select Upgrade Type                                                                                                    | Progress                                                                                                    |                                    |
| ANALYZE                                                        | UCS Server Firmware HK Data Platform                                                                                                    |                                                                                                    |                                    |
| PROTECT                                                        |                                                                                                    | Drag the HX file here or click to browse                                                                                 |                                    |
| System Information Datastores                                  | Current version; Version; Z.6.1e.26012)<br>> Chexissum<br>HX2201 Z.6.1e.26012<br>HX2202 Z.6.1e.26012<br>HX220-3 Z.6.1e.26012                                                                                                    |                                                                                                    | Bundle versi                       |
| Virtual Machines     Virgrade     Veb CLI                      | Venter or dentals (Required for HD Data Partom or VMware ESU lagrada) User Name Admin Passuord administrator@vephere.bcal                                                                                                    | 0                                                                                                    |                                    |
|                                                                | Auto-support Settings<br>When Auto-support is enabled, the cluster will periodically send information about the deployment environment f<br>regarding postfolia lisuses and support cases.<br>Enroll for Auto-support (Recommended) | or the purpose of delivering proactive support and product improvements. Cisco may reach out with important notification | s to the email address provieded b |
|                                                                |                                                                                                    |                                                                                                    |                                    |

**9.** Select the HX Data Platform checkbox, browse and upload the Upgrade package. Provide the vCenter credentials and click on "Upgrade".

| ≡ <sup>•ilitilit</sup><br>cisco HyperFlex Connect |                                                                                                    | HXAF-Cluster                                                                          | 第 1                                                                              |
|---------------------------------------------------|----------------------------------------------------------------------------------------------------|---------------------------------------------------------------------------------------|----------------------------------------------------------------------------------|
| Dashboard      MONITOR      Alarms                | CLUSTER UPGRADE ELIGIBILITY<br>No Results                                                                                                    |                                                                                       | Test Upgrade Eligibility                                                         |
| 公 Autilits<br>介 Events<br>自 Activity              | Select Upgrade Type                                                                                                    |                                                                                       | Progress                                                                         |
| ANALYZE                                           | UCS Server Firmware                                                                                                    |                                                                                       |                                                                                  |
| Performance                                       | HX Data Platform                                                                                                    |                                                                                       |                                                                                  |
| PROTECT                                           |                                                                                                    | <ul> <li>storfs-packages-4.0.2a-35121 file is uploaded</li> </ul>                     |                                                                                  |
| MANAGE<br>System Information<br>Datastores        | Current version: Version(2.6.1e-26512) Current outlier details                                                                                                    |                                                                                       | Bundle ver                                                                       |
| Virtual Machines                                  | vCenter credentials (Required for HX Data Platform or VMware ESX upgrade)<br>User Name                                                                                                    | Admin Password                                                                        |                                                                                  |
| Upgrade     Neb CLI                               | Administrator@vsphere.local                                                                                                    |                                                                                       | 0                                                                                |
|                                                   | Auto-support Settings<br>When Auto-support is enabled, the cluster will periodically send information about the deplo<br>regarding potential issues and support cases.<br>Enroll for Auto-support (Recommended) | syment environment for the purpose of delivering proactive support and product improv | ements. Cisco may reach out with important notifications to the email address pr |
|                                                   |                                                                                                    |                                                                                       |                                                                                  |

**10.** Click on "Confirm" to proceed with the validation and upgrade process to begin.

| ≡ disclo HyperFlex Connect | HXAF-Cluster                                                                                                    |                                                         |                                                                                                    |             |                                                                          |
|----------------------------|----------------------------------------------------------------------------------------------------|---------------------------------------------------------|----------------------------------------------------------------------------------------------------|-------------|--------------------------------------------------------------------------|
| ⑦ Dashboard                | CLUSTER UPGRADE ELIGIBILTY<br>No Results                                                                          |                                                         |                                                                                                    |             | Test Upgrade Eligibility                                                 |
| MONITOR                    |                                                                                                    |                                                         |                                                                                                    |             |                                                                          |
| 🗘 Alarms                   | -                                                                                                    | Upgrade Notice                                          | 0                                                                                                    | ⊗           |                                                                          |
| ☆ Events                   | Select                                                                                                    | The selected upgrade ope                                | ration requires the hosts to be put into maintenance mode. This requires                                                                   |             |                                                                          |
| Activity                   |                                                                                                    | running VMs and applicati<br>operation and will occur a | ons to vMotion to other nodes in the cluster. This is a non-disruptive<br>utomatically if DRS is licensed and set to fully automatic mode. |             |                                                                          |
| ANALYZE                    | UCS Server Firmware                                                                                               |                                                         |                                                                                                    |             |                                                                          |
| Lan Performance            | HX Data Platform                                                                                                  |                                                         |                                                                                                    |             |                                                                          |
| PROTECT                    |                                                                                                    |                                                         |                                                                                                    | _           |                                                                          |
| C Replication              |                                                                                                    |                                                         | Cancel Confirm                                                                                                    | •           |                                                                          |
| MANAGE                     | Current vertice Vertice(2.6.1a.26212) Current charter details                                                     |                                                         |                                                                                                    |             | Burgh                                                                    |
| E System Information       | > Checksum                                                                                                    |                                                         |                                                                                                    |             |                                                                          |
| Datastores                 |                                                                                                    |                                                         |                                                                                                    |             |                                                                          |
| 🖵 Virtual Machines         | VCenter credentials (Required for HX Data Platform or VMware E                                                    | SXi upgrade)                                            |                                                                                                    |             |                                                                          |
| T Upgrade                  | User Name                                                                                                    |                                                         | Admin Password                                                                                                    |             |                                                                          |
| > Web CLI                  | Administrator@vsphere.local                                                                                       |                                                         |                                                                                                    | ۲           |                                                                          |
| -                          |                                                                                                    |                                                         |                                                                                                    |             |                                                                          |
|                            | Auto-support Settings                                                                                             |                                                         |                                                                                                    |             |                                                                          |
|                            | When Auto-support is enabled, the cluster will periodically sent<br>regarding potential issues and support cases. | d information about the deploy                          | ment environment for the purpose of delivering proactive support and produc                                                                | t improveme | ts. Cisco may reach out with important notifications to the email addres |
|                            | Enroll for Auto-support (Recommended)                                                                             |                                                         |                                                                                                    |             |                                                                          |
|                            |                                                                                                    |                                                         |                                                                                                    |             |                                                                          |
|                            |                                                                                                    |                                                         |                                                                                                    |             |                                                                          |
|                            |                                                                                                    |                                                         |                                                                                                    |             |                                                                          |

**11.** Wait for the Validation to be completed.

| ≡ diali: HyperFlex Connect |                                          | HXAF-Cluster                                                                  | Ę        | 1 🛞 |
|----------------------------|------------------------------------------|-------------------------------------------------------------------------------|----------|-----|
| Dashboard     Monitor      | CLUSTER UPGRADE ELIGIBILTY<br>No Results |                                                                               |          |     |
| Ц Alarms                   |                                          |                                                                               |          |     |
| 유 Events                   |                                          | Select Upgrade Type                                                           | Progress |     |
| Activity<br>ANALYZE        | Validating upgrade                       | _                                                                             |          |     |
| Performance                | HXAF-Cluster                             | Get release metadata from package                                             |          |     |
| PROTECT                    | Succeeded                                | Checking cluster state                                                        |          |     |
| C Replication              |                                          | <ul> <li>Checking if cluster rebalance is in progress</li> </ul>              |          |     |
| MANAGE                     |                                          | ✓ Checking EAM Service Status on VMware Virtual Center                        |          |     |
| System Information         |                                          | <ul> <li>Checking if all nodes are online and connected to vCenter</li> </ul> |          |     |
| 🗄 Datastores               |                                          | Checking if all controller VMs have enough free space in root partition       |          |     |
| Virtual Machines           |                                          | Checking ESX Host Version on Cluster Nodes with NVMe Disks                    |          |     |
| 🕆 Upgrade                  |                                          | <ul> <li>Science of general companisation</li> </ul>                          |          |     |
| Yeb CLI                    |                                          |                                                                               |          |     |
|                            |                                          |                                                                               |          |     |
|                            |                                          |                                                                               |          |     |
|                            |                                          |                                                                               |          |     |
|                            |                                          |                                                                               |          |     |
|                            |                                          |                                                                               |          |     |
| 4                          |                                          |                                                                               |          |     |

**12.** Once the validation completes, Upgrade process starts.

| ■ disco HyperFlex Connect                                                                                                    |                                                                                                    | HXAF-Cluster                                                                                                    |          |  |
|----------------------------------------------------------------------------------------------------|----------------------------------------------------------------------------------------------------|----------------------------------------------------------------------------------------------------|----------|--|
| ② Dashboard                                                                                                    |                                                                                                    | Select Upgrade Type                                                                                                    | Progress |  |
| MONITOR<br>Alarms<br>Events                                                                                                    | <ul> <li>Upgrade in progress</li> <li>Upgraded 1 of 3 total nodes</li> <li>Collapse All</li> </ul> |                                                                                                    |          |  |
| Activity                                                                                                    | A HX220-1                                                                                          | Upgrading HK Management VIII on node.     Orecking Cluster neadliness                                                                                                    |          |  |
| Replication     Replication     Replication     Replication     Replication     System information     Datatores     Virtual Machines     Virtual Machines     Virgrade     Web CLI | → H0225-2<br>Generated                                                                             | Copying and Einsteining Upgrade Rekespe(s)     Einsteining Upgrade Rekespe(s)     Einsteining Upgrade Rekespe(s)     Uggrading HK Management Vill on node;     Uggrading Utuster readiness     Rekenfiquing Unser readiness     Rekenfiquing Unser readiness     Utugrading Storage controller VIII as an EAM agent:     Utugrading Storage controller VIII as an EAM agent:     Utugrading Storage to totale Note     Utugrading Storage totale total total as an EAM agent:     Utugrading Storage totale total total as an EAM agent:     Utugrading Storage totale total total total as an EAM agent:     Utugrading Storage totale total total total as an EAM agent:     Utugrading Storage totale total total tottal total total tot |          |  |
|                                                                                                    | A HX220-3                                                                                          | Copying and Extracting Upgrade Peckage(s)     Boststrapping Storage Hode     Upgrading Victorage Hode.                                                                                                    |          |  |

13. Once the upgrade is successful on the HyperFlex nodes, wait for the Post upgrade tasks to be completed.

| diada.<br>cisco HyperFlex Connect |                                   |               | HXAF-Cluster                                              | G   |
|-----------------------------------|-----------------------------------|---------------|-----------------------------------------------------------|-----|
| 3 Dashboard                       | CLUSTER UPGRADE ELI<br>No Results | GIBILTY       |                                                           |     |
| ONITOR                            |                                   |               |                                                           |     |
| ) Alarms                          |                                   |               |                                                           |     |
| A Events                          |                                   |               | Select Upgrade Type Progr                                 | -55 |
| Activity                          |                                   |               |                                                           |     |
| NALYZE                            | C Upgrade in p                    | progress      |                                                           |     |
| In Performance                    | Upgraded 3 of                     | 3 total nodes |                                                           |     |
| ROTECT                            | ✓ Expand All                      |               |                                                           |     |
| Carterion Replication             | ^                                 | HXAF-Cluster  | ✓ Checking Cluster readiness                              |     |
| ANAGE                             |                                   |               | C Cluster upgrade is complete. Running Post Upgrade Tasks |     |
| i System Information              |                                   |               | C Creating dynamic Certificate                            |     |
| Datastores                        | ~                                 | HX220-1       | Succeeded                                                 |     |
| Virtual Machines                  |                                   |               |                                                           | -   |
| Upgrade                           | ~                                 | HX220-2       | Succeeded                                                 |     |
| Web CLI                           | ~                                 | HX220-3       | Succeeded                                                 |     |
|                                   |                                   |               |                                                           |     |
|                                   |                                   |               |                                                           |     |
|                                   |                                   |               |                                                           |     |

14. The Upgrade is completed, refresh the browser and access the HX Connect UI from the browser. You can see the HXDP upgraded to HXDP 4.0(2a).

| A.OZA<br>Lizer name<br>Resourd<br>Cage                                                                                                    | Ag2a<br>Ag2a<br>Lurreme<br>Resourd<br>Eggs                                                                                                    | راندان<br><b>دisco</b><br>Cisco HyperFlex Connect |
|----------------------------------------------------------------------------------------------------|----------------------------------------------------------------------------------------------------|---------------------------------------------------|
| L User name  Resourced  resourced  resourced | Image: Constraint of the second second se | HyperFlex<br>4.0(2a)                              |
| Pessoord (Carlos)                                                                                                    | Pessoord (apple)                                                                                                    | 1 Username                                        |
|                                                                                                    |                                                                                                    | Password ©                                        |
|                                                                                                    |                                                                                                    | Lagin                                             |

# HXDP Upgrade from 3.0 to 4.0

Upgrade of HXDP 3.0(1e) to HXDP 4.0(2a) needs manual bootstrap on the Controller VMs. Check for the pre-requisites are met. Please follow the below procedure for the manual Bootstrap and Upgrade process.

1. Identify the Controller VM that holds the IP address of the Cluster Management.

| vmware: vSphere Web Client                                                                                                    | Updated at 1:17 PM 👌   Launch vSphere Client (HTM                                                                                                    | ALS)   Administrator@VSPHERE.LOCAL +   Help                                  | - I Q Search        |
|----------------------------------------------------------------------------------------------------|----------------------------------------------------------------------------------------------------|------------------------------------------------------------------------------|---------------------|
| Navigator                                                                                                    | 🖡 🏠 stCtIVM-WZP22190G9W 📑 🖓 🔚 🇐 🚑 🛛 🎯 Actions 🗸                                                                                                    | Ξ×.                                                                          | 🛛 📝 Work In Progres |
|                                                                                                    | Getting Started Summary Monitor Configure Permissions Snapshots Datastores Networks                                                                                                    |                                                                              |                     |
| ●         ●         ●         ●         ●         ●         ●         ●         ●         ●         ●         ●         ●         ●         ●         ●         ●         ●         ●         ●         ●         ●         ●         ●         ●         ●         ●         ●         ●         ●         ●         ●         ●         ●         ●         ●         ●         ●         ●         ●         ●         ●         ●         ●         ●         ●         ●         ●         ●         ●         ●         ●         ●         ●         ●         ●         ●         ●         ●         ●         ●         ●         ●         ●         ●         ●         ●         ●         ●         ●         ●         ●         ●         ●         ●         ●         ●         ●         ●         ●         ●         ●         ●         ●         ●         ●         ●         ●         ●         ●         ●         ●         ●         ●         ●         ●         ●         ●         ●         ●         ●         ●         ●         ●         ●         ●         ● | SICUM WZ22219069W<br>Ouest 0.5: Ubunk Lanx (54-bb)<br>Course 1.5: Ubunk Lanx (54-bb)<br>Course 1.5: | COULEAGE     207 GHz     seamor usace     324 GB     207 OB     207 OB     1 |                     |
|                                                                                                    | VM Hardware     VM Storage Policies                                                                                                    |                                                                              |                     |
|                                                                                                    | Advanced Configuration     VM Storage Policies      VM Storage Policy Compliance                                                                                                    |                                                                              |                     |
|                                                                                                    | Custom Attributes                                                                                                    |                                                                              | 😁 Alarms            |
|                                                                                                    | Attribute Value Check C                                                                                                    | ompliance                                                                    | All (0) New (0      |

- 2. Using WinSCP, connect to the Cluster Management IP using the "root" credentials and transfer the HXDP Upgrade package to the "/tmp" directory. Do not create any new folders. (You can follow any other procedure to transfer the upgrade files to the "/tmp" directory.)
- **3.** From vCenter clinet, open the console of the Controller VM that holds the Cluster Management IP and change to the "/tmp" directory. You can find the upgrade package transferred in the previous step.

| stCtlVM-WZP22190G9W  |                         | Enforce US Keyboard Layout View Fullscree | en |
|----------------------|-------------------------|-------------------------------------------|----|
|                      |                         |                                           |    |
| tmp.1YSO5PyOiu       | tmp.VWCjIaoJkc          | scvmclient.pid                            |    |
| tmp.XacmGneRgO       | tmp.fokf5x556M          | storfs.pid                                |    |
| tmp.SkueUWEhbl       | generic_disk_info.iB3   | zookeeper_server.pid                      |    |
| tmp.iu4Nkxxa8b       | tmp.1DrVdUS8n2          | storfseventsfifo                          |    |
| root@hxsc240-1:/tmp# | ls                      |                                           |    |
| storfs-packages-4.0. | 2a-35121.tgz tmp.q71Mq1 | KgWJq                                     |    |
| hsperfdata_root      | tmp.5coeYj              | pQz7n                                     |    |
| hsperfdata_tomcat7   | tmp.VWCjIa              | aoJkc                                     |    |
| hxdc_au              | tmp.fokf5:              | x556M                                     |    |
| hxdc_tmp             | generic_d               | isk_info.iB3                              |    |
| nginx                | tmp.1DrVdl              | JS8nZ                                     |    |
| toncat7-toncat7-tmp  | tmp.ATFFJ)              | KgLXG                                     |    |
| uploads              | tmp.IFio20              | CzBIN                                     |    |
| unuare-root          | tmp.iji841              | KGuwc                                     |    |
| tmp.1YSO5PyOiu       | tmp.oAzibl              | DzAn3                                     |    |
| tmp.XacmGneRgO       | tmp.p4U9qa              | ohi6F                                     |    |
| tmp.SkueUWEhbl       | tmp.wxWWd               | 951aC                                     |    |
| tmp.iu4Nkxxa8b       | tmp.x00k21              | RgnDU                                     |    |
| tmp.iveHTtFCUU       | dedupe_est              | timator_server.pid                        |    |
| tmp.KOTDRsatKu       | scymclient              | t.pid                                     |    |
| tmp.sCMyCmKVuO       | storfs.pic              | 1                                         |    |
| tmp.UxoJryE9AE       | zookeeper               | _server.pid                               |    |
| tmp.aJLzclch51       | storfseve               | ntsfifo                                   |    |
| tmp.oi2yIBhIOs       |                         |                                           |    |
| root@hxsc240-1:/tmp# | tar -zxuf storfs-packa  | ges-4.0.2a-35121.tgz _                    | 1  |

4. Un-compress the package using "tar -zxvf <upgrade-package-name>.tgz. This Un-compresses and extracts all files to the root of the "/tmp" folder.

| CUVM-WZP22190G9W  |                            |                      | Enforce US Keyboard Layout View Full |
|-------------------|----------------------------|----------------------|--------------------------------------|
|                   |                            |                      |                                      |
| tmp.1YSO5PyOiu    | tmp.VWCjIaoJkc             | scvmclient.pid       |                                      |
| tmp.XacmGneRgO    | tmp.fokf5x556M             | storfs.pid           |                                      |
| tmp.SkueUWEhbl    | generic_disk_info.iB3      | zookeeper_server.p   | id                                   |
| tmp.iu4Nkxxa8b    | tmp.1DrVdUS8n2             | storfseventsfifo     |                                      |
| root@hxsc240-1:/t | mp# ls                     |                      |                                      |
| storfs-packages-4 | .0.2a-35121.tgz tmp.q71Mg  | ſKq₩Jq               |                                      |
| hsperfdata_root   | tmp.5coes                  | pQz7n                |                                      |
| hsperfdata_tomcat | tmp.VWCjl                  | aoJkc                |                                      |
| hxdc_au           | tmp.fokf5                  | 5x556M               |                                      |
| hxdc_tmp          | generic_d                  | lisk_info.iB3        |                                      |
| nginx             | tmp.1DrVd                  | lUS8n2               |                                      |
| tomcat7-tomcat7-t | tmp.ATFFJ                  | IXgLXG               |                                      |
| uploads           | tmp.IFio2                  | CzBIN                |                                      |
| umuare-root       | tmp.iji84                  | KGuwc                |                                      |
| tmp.1YSO5PyOiu    | tmp.oAzil                  | DzAn3                |                                      |
| tmp.XacmGneRgO    | tmp.p4U99                  | lohi6F               |                                      |
| tmp.SkueUWEhbl    | tmp.wxWWd                  | 1951aC               |                                      |
| tmp.iu4Nkxxa8b    | tmp.x00k2                  | RgnDU                |                                      |
| tmp.iveHTtFCUU    | dedupe_es                  | timator_server.pid   |                                      |
| tmp.KOTDRsatKu    | scvmclier                  | it.pid               |                                      |
| tmp.sCMyCmKVuO    | storfs.pi                  | d                    |                                      |
| tmp.UxoJryE9AE    | zookeeper                  | _server.pid          |                                      |
| tmp.aJLzclch51    | storfseve                  | entsfifo             |                                      |
| tmp.oiZyIBhIOs    |                            |                      |                                      |
| root@hxsc240-1:/t | mp# tar -zxvf storfs-packa | .ges-4.0.2a-35121.tg | z _                                  |

5. Execute the "./cluster-bootstrap.sh" command to invoke the bootstrap packages for upgrade. Provide the vCenter Server IP, Username and Password as requested.

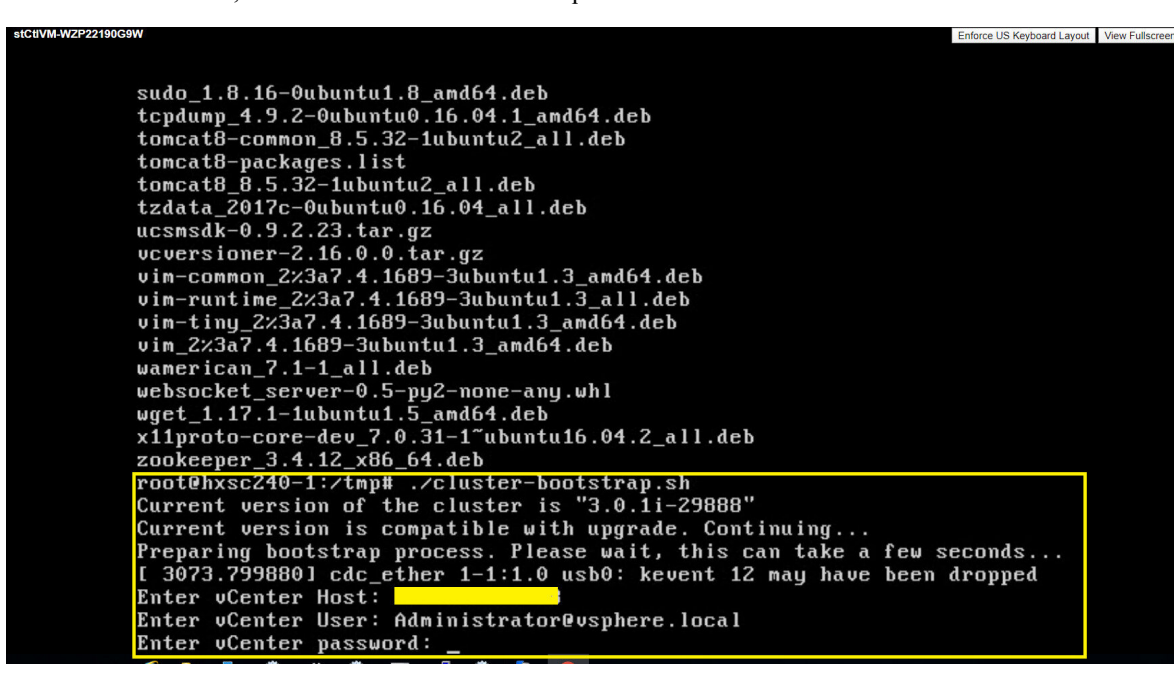

6. Wait for the bootstrap process to complete.

| VZP22190G9 | Enforce US Keyboard Layout                                                 | View Fullscree |
|------------|----------------------------------------------------------------------------|----------------|
|            |                                                                            |                |
|            |                                                                            |                |
|            |                                                                            |                |
|            | Updating vCenter plugin                                                    |                |
|            | Executing NodeInfoScript : create node info.pu                             |                |
|            | Executing MumtAgentScript : upgradeMumtConfig.sh                           |                |
|            | Executed /opt/springpath/syncStMgrConfig.py                                |                |
|            | hxSvcMgr start/running, process 23982                                      |                |
|            | Update sed configuration files                                             |                |
|            | Retrieved SED capability                                                   |                |
|            | SED capability is: 0                                                       |                |
|            | Updating configuration with default SED values                             |                |
|            | Disabling cluster wide rebalance using stcli                               |                |
|            | Successfully disabled rebalance on the cluster                             |                |
|            | Error opening Certificate /etc/nginx/.backup/server.crt                    |                |
|            | 140510825293464:error:02001002:system library:fopen:No such file or direct | ory:b          |
|            | s_file.c:406:fopen('/etc/nginx/.backup/server.crt','r')                    |                |
|            | 140510825293464:error:20074002:BIO routines:FILE_CTRL:system lib:bss_file. | c:408          |
|            | unable to load certificate                                                 |                |
|            | _Restoring certificate                                                     |                |
|            | Bootstrap completed. Please use HX Connect UI to upgrade cluster to "4.0(2 | a)" r          |
|            | lease.                                                                     |                |
|            | If you have an active HX Connect session on a browser, refresh the session | manu           |
|            | lly or re-login into the session.                                          |                |
|            | root@hxsc240-1:/tmp# _                                                     |                |

7. Once the bootstrap process is completed, refresh the vCenter and HX Connect UI.

Login to the HX Connect UI using the credentials.

| ·ligit         Cisco HyperFlex Connect         // HyperFlex |
|-------------------------------------------------------------|
| Agrig<br>Administrator@upphere.local                        |
| Administrator diversities                                   |
| · · · · · · · · ·                                           |
|                                                             |

8. Click on "Upgrade" and check for the Current Cluster Version details.

| ≡ disto HyperFlex Connect                  |                                                                                                    |                                                                                                    | HXAF-Cluster                                                |                                                              | Q <u>∧</u> 1 (⊜1                                       |
|--------------------------------------------|----------------------------------------------------------------------------------------------------|----------------------------------------------------------------------------------------------------|-------------------------------------------------------------|--------------------------------------------------------------|--------------------------------------------------------|
| Dashboard     MONITOR                      | CLUSTER UPGRADE ELIGIBILTY<br>No Results                                                                  |                                                                                                    |                                                             |                                                              | Test Upgrade Eligibility                               |
| 다 Alarms                                   |                                                                                                    | Select Upgrade Type                                                                                                    |                                                             | P                                                            | rogress                                                |
| Activity ANALYZE                           | UCS Server Firmware                                                                                       |                                                                                                    |                                                             |                                                              |                                                        |
| Performance                                | HX Data Platform                                                                                          |                                                                                                    |                                                             |                                                              |                                                        |
| Preplication                               | Drag the HX file here or click to browse                                                                  |                                                                                                    |                                                             |                                                              |                                                        |
| MANAGE<br>System Information<br>Datastores | Current version: Version(3.0.1i-29888)                                                                    | Current cluster details           HX220-1         3.0.11-29888           HX220-2         3.0.11-29888           HX220-3         3.0.11-29888 |                                                             |                                                              | B                                                      |
| Virtual Machines Upgrade                   | vCenter credentials (Required for HX<br>User Name                                                         | , Data Platform or VMware ESXI upgrade)                                                                                                    | Admin Password                                              |                                                              |                                                        |
| > Web CLI                                  | administrator@vsphere.local                                                                               |                                                                                                    |                                                             | 0                                                            |                                                        |
|                                            | Auto-support Settings<br>When Auto-support is enabled, the clus<br>regarding potential issues and support | rter will periodically send information about<br>cases.<br>mended)                                                                           | the deployment environment for the purpose of delivering pr | sactive support and product improvements. Citco may reach or | ut with important notifications to the email address p |
| 1                                          |                                                                                                    |                                                                                                    |                                                             |                                                              |                                                        |

**9.** Select the HX Data Platform checkbox, browse and upload the Upgrade package. Provide the vCenter credentials and click on "Upgrade".

| ≡ cisco HyperFlex Connec             | t HXAF-Cluster                                                                                                    | Q ▲1 🗐 🗐                                            |
|--------------------------------------|----------------------------------------------------------------------------------------------------|-----------------------------------------------------|
| Dashboard  MONITOR                   | CLUSTER UPGRADE ELIGIBILTY<br>No Results                                                                                                    | Test Upgrade Eligibility                            |
| Alarms                               |                                                                                                    |                                                     |
| 슈 Events                             | Select Upgrade Type Progr                                                                                                    | 255                                                 |
| Activity ANALYZE                     | UCS Server Firmware                                                                                                    |                                                     |
| PROTECT                              | K Data Hattorm     storfs-packages-4.0.2a-35121 file is uploaded                                                                                                    |                                                     |
| MANAGE System Information Datastores | Current version: Version().0.11-39885 Current custer details:<br>2. Onessum                                                                                                    | Bundle versio                                       |
| Virtual Machines                     | VCenter Ordentials (Required for HC Data Platform or Wheare ESN Lagrade)<br>User Name Admin Password                                                                                                    |                                                     |
| >_ Web CLI                           | Administrator@vghere.local                                                                                                    |                                                     |
|                                      | Auto-support Settings When Auto-support is enabled, the cluster will periodically send information about the deployment environment for the purpose of delivering proactive support and product improvements. Cisco may reach out wite regarding potential issues and support cases. Erroll for Auto-support (Recommended) | h important notifications to the email address prov |
|                                      |                                                                                                    |                                                     |

**10.** Click on "Confirm" to proceed with the validation and upgrade process to begin.

I

| ≡ dialis<br>cisco HyperFlex Connect                             |                                                                                                    |                                                                                  | HXAF-Cluster                                                                                                    |                                        | Q 🔺 1 🗐 1 🛞                                               |  |
|-----------------------------------------------------------------|----------------------------------------------------------------------------------------------------|----------------------------------------------------------------------------------|----------------------------------------------------------------------------------------------------|----------------------------------------|-----------------------------------------------------------|--|
| ② Dashboard                                                     | CLUSTER UPGRADE ELIGIBILTY<br>No Results                                                                                                    |                                                                                  |                                                                                                    |                                        | Test Upgrade Fligibility                                  |  |
| MONITOR                                                         |                                                                                                    | Upgrade Notice                                                                   | 08                                                                                                    | -                                      | ice opprove engineering                                   |  |
| 슈 Events<br>텝 Activity                                          | Select                                                                                                    | The selected upgrade op-<br>running VMs and applicat<br>operation and will occur | eration requires the hosts to be put into maintenance mode. This requires<br>tions to vMotion to other nodes in the cluster. This is a non-disruptive<br>automatically if DRS is licensed and set to fully automatic mode. | Progress                               |                                                           |  |
| ANALYZE                                                         | UCS Server Firmware HX Data Platform                                                                                                    |                                                                                  |                                                                                                    |                                        |                                                           |  |
| PROTECT                                                         |                                                                                                    |                                                                                  | Cancel Confirm                                                                                                    |                                        |                                                           |  |
| MANAGE System Information Contemport                            | Correct version Version(3.0.1/2868) Correct Outler deals Bundle version 4.0.26-35<br>2 Streakum                                                                                    |                                                                                  |                                                                                                    |                                        |                                                           |  |
| ↓     Virtual Machines       ↑↑     Upgrade       ▶     Web CLI | vCenter credentials (Required for HK Data Planform or VB/wave B<br>User Name<br>Administrator@vsphere.local                                                                        | SG upgrade)                                                                      | Admin Bassond                                                                                                    | 0                                      |                                                           |  |
|                                                                 | Auto-support Settings<br>When Auro-support is enabled, the cluster will periodically sen<br>regarding potential issues and support cases.<br>Enroll for Auto-support (Recommended) | ) information about the deplo                                                    | yment environment for the purpose of delivering proactive support and product imp                                                                                                    | provements. Cisco may reach our with i | mportant notifications to the email address provided belo |  |
|                                                                 |                                                                                                    |                                                                                  |                                                                                                    |                                        | Upgra                                                     |  |

#### **11.** Wait for the Validation to be completed.

| ≡ disco HyperFlex Connect |                                          | HXAF-Cluster                                                                                | Q 🔺   🗐 1   🕲 |
|---------------------------|------------------------------------------|---------------------------------------------------------------------------------------------|---------------|
| ② Dashboard<br>MONITOR    | CLUSTER UPGRADE ELIGIBILTY<br>No Results |                                                                                             |               |
| 💭 Alarms                  |                                          |                                                                                             |               |
| ☆ Events                  |                                          | Select Upgrade Type                                                                         | Progress      |
| Activity                  |                                          |                                                                                             |               |
| ANALYZE                   | Validating upgrade                       |                                                                                             |               |
| In Performance            | HXAF-Cluster                             | Get release metadata from package                                                           |               |
| PROTECT                   | Succeeded                                | Checking duster state                                                                       |               |
| Replication               |                                          | Checking if cluster rebalance is in progress                                                |               |
| MANAGE                    |                                          | Checking EAM Service Status on VMware Virtual Center                                        |               |
| E System Information      |                                          | Checking if all nodes are online and connected to vCenter                                   |               |
| Datastores                |                                          | <ul> <li>Checking if all controller VMs have enough free space in root partition</li> </ul> |               |
| Virtual Machines          |                                          | Checking ESX Host Version on Cluster Nodes with NVMe Disks                                  |               |
| 1 Upgrade                 |                                          | Checking vCenter configuration                                                              |               |
| > Web CLI                 |                                          |                                                                                             |               |
|                           |                                          |                                                                                             |               |

**12.** Once the validation completes, Upgrade process starts.

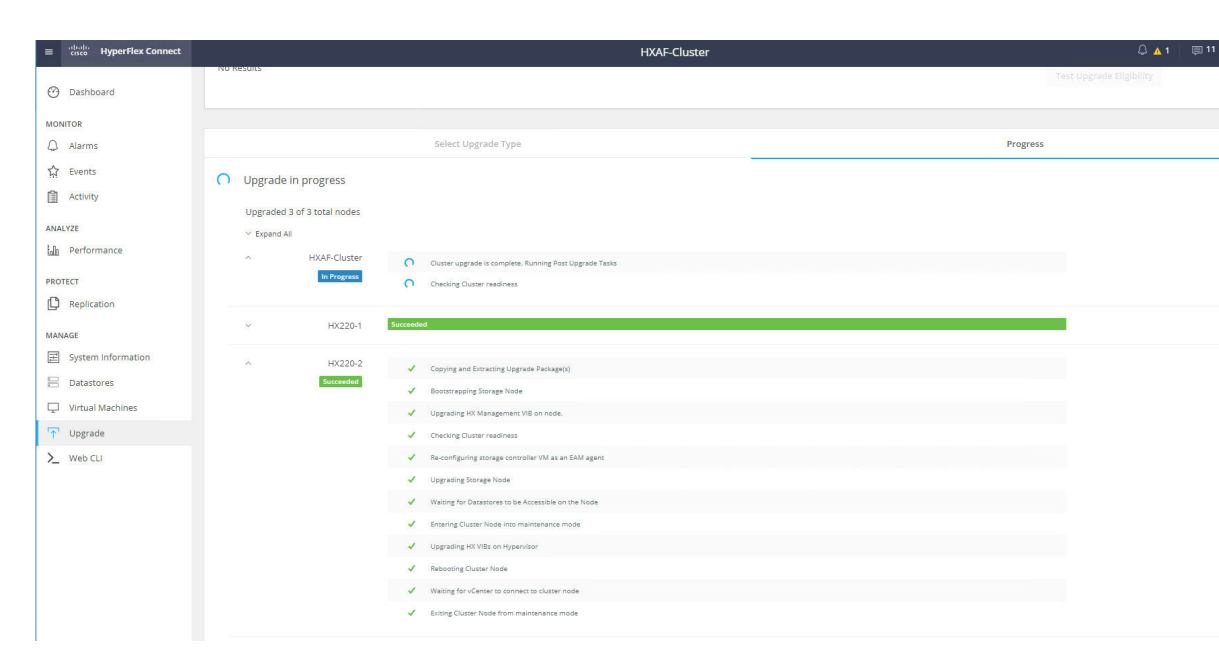

13. Once the upgrade is successful on the HyperFlex nodes, wait for the Post upgrade tasks to be completed.

| ≡ diada HyperFlex Connect |                                              | HXAF-Cluster             |  |
|---------------------------|----------------------------------------------|--------------------------|--|
| 🕑 Dashboard               | CLUSTER UPGRADE ELIGIBILTY<br>No Results     | Test Upgrade Eligibility |  |
| MONITOR                   |                                              |                          |  |
| 💭 Alarms                  |                                              |                          |  |
| ☆ Events                  | Select Upgrade Type                          | Progress                 |  |
| Activity                  |                                              | 500-1000                 |  |
| ANALYZE                   | O Upgrade in progress                        |                          |  |
| Performance               | Upgraded 3 of 3 total nodes                  |                          |  |
| PROTECT                   | ~ Expand All                                 |                          |  |
| Replication               | ∧ HXAF-Cluster ✓ Checking Cluster readiness  |                          |  |
| MANAGE                    | Creating dynamic Certificate                 |                          |  |
| System Information        | Cluster upgrade is complete. Running Post Up | Upgrade Tasks            |  |
| Datastores                | V HX220-1 Succeeded                          |                          |  |
| Virtual Machines          |                                              |                          |  |
| T Upgrade                 | V HX220-2 Succeeded                          |                          |  |
| > Web CLI                 | V HX220-3 Succeeded                          |                          |  |
|                           |                                              |                          |  |
|                           |                                              |                          |  |
|                           |                                              |                          |  |
|                           |                                              |                          |  |
|                           |                                              |                          |  |

14. The Upgrade is completed, refresh the browser and access the HX Connect UI from the browser. You can see the HXDP upgraded to HXDP 4.0(2a).

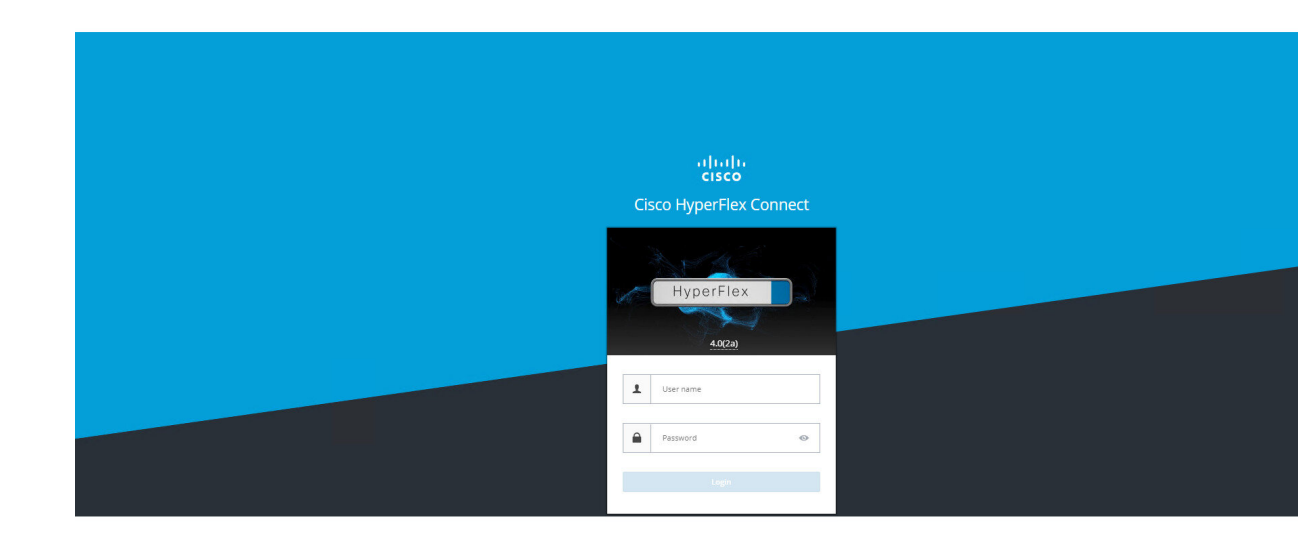

### HXDP Upgrade from 3.5 to 4.0

Upgrade of HXDP 3.5(2g) to HXDP 4.0(2a) starts with automatic bootstrap on the Controller VMs. Please follow the below procedure for the upgrade process.

- 1. Login to the HX Connect UI using the credentials.
- 2. Click on "Upgrade" and check for the Current Cluster Version details.

| ≡ <sup>•i[tollo</sup> HyperFlex Connect |                                                                            | HXAF-Cluster-01                          |          | <b>0</b> 0      |
|-----------------------------------------|----------------------------------------------------------------------------|------------------------------------------|----------|-----------------|
| 🕑 Dashboard                             | Select Upgrade Type                                                        |                                          | Progress |                 |
| MONITOR                                 | UCS Server Firmware                                                        |                                          |          |                 |
| 🛱 Events                                | HX Data Platform                                                           |                                          |          |                 |
| Activity                                |                                                                            |                                          |          |                 |
| ANALYZE                                 |                                                                            | Drag the HX file here or click to browse |          |                 |
| Performance                             | Current version: 3.5.2g-32110 Current cluster details                      |                                          |          | Bundle version: |
| PROTECT                                 | > Checksum HX220-1 3.5.2g-32110<br>HX220-2 3.5.2g-32110                    |                                          |          |                 |
| C Replication                           | HX220-3 3.5.2g-32110                                                       |                                          |          |                 |
| MANAGE                                  | - Lani                                                                     |                                          |          |                 |
| E System Information                    | vCenter credentials (Required for HX Data Platform or VMware ESXI upgrade) | Admin Barrunord                          |          |                 |
| Datastores                              | administrator@vsphere.local                                                | ©                                        |          |                 |
| Virtual Machines                        |                                                                            |                                          |          |                 |
| T Upgrade                               |                                                                            |                                          |          |                 |
| > Web CLI                               |                                                                            |                                          |          |                 |
|                                         |                                                                            |                                          |          |                 |
|                                         |                                                                            |                                          |          |                 |
|                                         |                                                                            |                                          |          |                 |
|                                         |                                                                            |                                          |          |                 |
|                                         |                                                                            |                                          |          |                 |

**3.** Select the HX Data Platform checkbox, browse and upload the Upgrade package. Provide the vCenter credentials and click on "Upgrade"

| = disco HyperFlex Connect |                                                                            | HXAF-Cluster-01                                                   |          |                |
|---------------------------|----------------------------------------------------------------------------|-------------------------------------------------------------------|----------|----------------|
| 🕑 Dashboard               | Select Upgrade Type                                                        |                                                                   | Progress |                |
| MONITOR<br>Q. Alarms      | UCS Server Firmware                                                        |                                                                   |          |                |
| 党 Events                  | HX Data Platform                                                           |                                                                   |          |                |
| Activity                  |                                                                            |                                                                   |          |                |
| ANALYZE                   |                                                                            | <ul> <li>storfs-packages-4.0.2a-35121 file is uploaded</li> </ul> |          |                |
| An Performance            | Current version: 3.5.2g-32110 Current cluster details                      |                                                                   |          | Bundle version |
| PROTECT                   | > Checksum                                                                 |                                                                   |          |                |
| C Replication             | ESXI                                                                       |                                                                   |          |                |
| MANAGE                    |                                                                            |                                                                   |          |                |
| E System Information      | vCenter credentials (Required for HX Data Platform or VM/ware ESX upgrade) |                                                                   |          |                |
| Datastores                | User Name                                                                  | Admin Password                                                    |          |                |
| Virtual Machines          | Administrator@vsphere.local                                                |                                                                   | 0        |                |
| '↑' Upgrade               |                                                                            |                                                                   |          |                |
| > Web CLI                 |                                                                            |                                                                   |          |                |
|                           |                                                                            |                                                                   |          |                |
|                           |                                                                            |                                                                   |          |                |
|                           |                                                                            |                                                                   |          |                |
|                           |                                                                            |                                                                   |          |                |

4. Click on "Confirm" to proceed with the validation and pre-upgrade process to begin.

| = <sup>-(fol)</sup> HyperFlex Connect |                                                                            |                               | HXAF-Cluster-01                            |                           |   | e            |
|---------------------------------------|----------------------------------------------------------------------------|-------------------------------|--------------------------------------------|---------------------------|---|--------------|
| 🕑 Dashboard                           | Selec                                                                      | Initiating Pre-Upgrade        |                                            | 08                        |   |              |
| MONITOR<br>Q Alarms                   | UCS Server Firmware                                                        | Pre-Upgrade processes will be | performed on all nodes. Once complete, the | refreshed UI will appear. |   |              |
| 僚 Events                              | HX Data Platform                                                           |                               |                                            |                           |   |              |
| Activity                              |                                                                            |                               |                                            |                           |   |              |
| ANALYZE                               |                                                                            |                               |                                            |                           |   |              |
| Lait Performance                      | Current version: 3.5.2g-32110 Current cluster details                      |                               |                                            | Cancel Confirm            |   | Bundle versi |
| C Replication                         | FSXI                                                                       |                               |                                            |                           |   |              |
| MANAGE                                |                                                                            |                               |                                            |                           |   |              |
| E System Information                  | vCenter credentials (Required for HX Data Platform or VMware)<br>User Name | ISXi upgrade)<br>Ac           | imin Password                              |                           |   |              |
| Datastores                            | Administrator@vsphere.local                                                |                               |                                            |                           | • |              |
| Virtual Machines                      |                                                                            |                               |                                            |                           |   |              |
| T Upgrade                             |                                                                            |                               |                                            |                           |   |              |
| > Web CLI                             |                                                                            |                               |                                            |                           |   |              |
|                                       |                                                                            |                               |                                            |                           |   |              |
|                                       |                                                                            |                               |                                            |                           |   |              |
|                                       |                                                                            |                               |                                            |                           |   |              |
|                                       |                                                                            |                               |                                            |                           |   |              |
|                                       |                                                                            |                               |                                            |                           |   |              |
|                                       |                                                                            |                               |                                            |                           |   |              |

5. Wait for the Pre-upgrade process to be completed.

| ≡ cisco HyperFlex Connect                |                                                           | HXAF-Clu                                    | ister-01 | Ø Ø    |
|------------------------------------------|-----------------------------------------------------------|---------------------------------------------|----------|--------|
| 🕑 Dashboard                              |                                                           | Select Upgrade Type                         | Pro      | ogress |
| MONITOR<br>Alarms<br>Revents<br>Activity | Pre-Upgrade in progres Collepse All HX220- HX220- Tragent | Copying and Extracting Upgrade Package()    |          |        |
| ANALYZE<br>all Performance<br>PROTECT    | <ul> <li>HX220-<br/>In Progress</li> </ul>                | 2 Copying and Entracting Upgrade Package(s) |          |        |
| Replication  MANAGE  System Information  | A HX220-                                                  | 3                                           |          |        |
| Datastores                               |                                                           |                                             |          |        |
| Upgrade                                  |                                                           |                                             |          |        |
| ≻ Web CLI                                |                                                           |                                             |          |        |

6. Once the Pre-upgrade process is completed, refresh the browser and login again to the HX Connect.

| ≡ disco HyperFlex Connect         |                                                                                                    | HXAF-Cluster-01                                                                                      |                                                                            |                          |
|-----------------------------------|----------------------------------------------------------------------------------------------------|----------------------------------------------------------------------------------------------------|----------------------------------------------------------------------------|--------------------------|
| Dashboard     MONITOR             | CLUSTER UPGRADE EUGIBILTY<br>No Results                                                                                                    |                                                                                                    | Test Upgrade Eligibility                                                   |                          |
| ↓ Alarms ☆ Events                 | Select Upgrade Type                                                                                                    |                                                                                                    | Progress                                                                   |                          |
| ANALYZE                           | Pre-Upgrade steps have completed successfully. To complete the upgrade to the new HX Data P<br>button to select the appropriate firmware version before starting upgrade.                                                    | atform version, supply vCenter credentials and click upgrade to complete the platform update. If upg | rading server firmware as well, supply the UCS Manager information request | ted and click the disco- |
|                                   | UCS Server Firmware                                                                                                    |                                                                                                    |                                                                            |                          |
|                                   | ESXI                                                                                                    |                                                                                                    |                                                                            |                          |
| System information     Datastores | vCenter credentials (Requires for IXX Data Platform or VMware 65N upgrade)<br>Data Name                                                                                                    | Admin Dazaward                                                                                       |                                                                            |                          |
| ↓ Virtual Machines ↑ Upgrade      |                                                                                                    |                                                                                                    |                                                                            |                          |
| ∑ Web CLI                         | Auto-support Settings           When Auro-support is enabled, the cluster will periodically send information about the deploy regarding potential issues and support cases.           Enroll for Auro-support (Recommended). | ment environment for the purpose of delivering proactive support and product improvement             | 3. Cisco may reach out with important notifications to the email addres    | is provieded below       |
|                                   |                                                                                                    |                                                                                                    |                                                                            |                          |

7. After the Pre-upgrade process is completed, it has to be upgraded again in order to perform the full upgrade.

Go to "Upgrade", select the "HX Data Platform" check box, provide the vCenter credentials and click on "Upgrade"

| ≡ dialia<br>cisco HyperFlex Connect |                                                                                                    | HXAF-Cluster-01                                                                                       | 同 2                                                                                |
|-------------------------------------|----------------------------------------------------------------------------------------------------|----------------------------------------------------------------------------------------------------|------------------------------------------------------------------------------------|
| ② Dashboard                         | Select Upgrade Type                                                                                                    |                                                                                                    | Progress                                                                           |
|                                     | Pre-Upgrade steps have completed successfully. To complete the upgrade to the new HX Data Pl discover button to select the appropriate firmware version before starting upgrade.                                 | atform version, supply vCenter credentials and click upgrade to complete the platform update. If upgr | ading server firmware as well, supply the UCS Manager information requested and cl |
| 슈 Events                            | UCS Server Firmware                                                                                                    |                                                                                                    |                                                                                    |
| Activity                            | HX Data Platform                                                                                                    |                                                                                                    |                                                                                    |
| ANALYZE                             |                                                                                                    |                                                                                                    |                                                                                    |
| Performance                         |                                                                                                    | storfs-packages-4.0.2a-35121 file is uploaded                                                         |                                                                                    |
| PROTECT                             |                                                                                                    |                                                                                                    |                                                                                    |
| Replication                         | Current version: Version(3.5.2g-32110) Current cluster details                                                                                                    |                                                                                                    | Bundle version:                                                                    |
| MANAGE                              | > Checksum                                                                                                    |                                                                                                    |                                                                                    |
| E System Information                | ESXi                                                                                                    |                                                                                                    |                                                                                    |
| Datastores                          |                                                                                                    |                                                                                                    |                                                                                    |
| Virtual Machines                    | vCenter credentials (Required for HX Data Platform or VMware ESR upgrade)<br>User Name                                                                                                    | Admin Pessword                                                                                        |                                                                                    |
| 🕥 Upgrade                           | Administrator@vsphere.local                                                                                                    |                                                                                                    |                                                                                    |
| > Web CLI                           |                                                                                                    | J                                                                                                    |                                                                                    |
|                                     | Auto-support Settings<br>When Auto-support is enabled, the cluster will periodically send information about the deploy<br>regarding potential issues and support cases.<br>Enroll for Auto-support (Recommended) | ment environment for the purpose of delivering proactive support and product improvements             | . Cisco may reach out with important nonfications to the email address provie      |
|                                     |                                                                                                    |                                                                                                    |                                                                                    |

8. Click on "Confirm" to proceed with the validation and upgrade process to begin.

| 🕑 Dashboard                                                                     | Sel                                                                                                    | ect Upgrade Type                                                                                                    |                                                                                                    |                                                                                               |
|---------------------------------------------------------------------------------|----------------------------------------------------------------------------------------------------|----------------------------------------------------------------------------------------------------|----------------------------------------------------------------------------------------------------|-----------------------------------------------------------------------------------------------|
| MONITOR<br>Alarms<br>Devents<br>Activity<br>ANALYZE<br>Min Performance          | Pre-Ugg rate strage have compared successfully. To compare discover button to select the appropriate firmware version     UCS Server Firmware     HX Data Flatform             | Parameter and a set of the Pattorn encoded Upgrade Notice<br>Upgrade Notice<br>The selected upgrade operation requires through the selected upgrade operation requires through the selected upgrade operation and will occur automatically if Di | In the second second | are. It logs along server firmware as wel, supply the UCS Manager Information nequated and ch |
| PROTECT  Proplication  MANAGE  System information  Datastores  Virtual Machines | Current version Version(153g-32116) Current duate de<br>> Ceacoum  ESSI  Version condensats de la duate de la HC Data tracteur au Velo Uter Ione                               | re (51) usgandi)                                                                                                    | Cancel Confirm                                                                                                    | Bunde version 4                                                                               |
| T Upgrade                                                                       | Administrator (https://wipherie.local<br>Auto-support: Settings<br>When Auto-support: enabled, the cluster will periodically<br>regarding potential lacues: and support cases. | end information about the deployment environment                                                                                                    | t for the purpose of delivering proactive support and product imp                                                                                                    | revements. Osco may reach our with important notifications to the email address provided      |

9. Wait for the Validation to be completed.

I

| ≡ <sup>-thalt</sup> HyperFlex Connect                                                                                                    |                                          | HXAF-Cluster-01                                                                                                    |          | <b>₽</b> 2 (3) (7) |
|----------------------------------------------------------------------------------------------------|------------------------------------------|----------------------------------------------------------------------------------------------------|----------|--------------------|
| Dashboard      MONITOR      Alarms                                                                                                    | CLUSTER UPGRADE ELIGIBILTY<br>No Results |                                                                                                    |          |                    |
| 슈 Events                                                                                                    |                                          | Select Upgrade Type                                                                                                    | Progress |                    |
| ANALYZE                                                                                                    | Validating upgrade                       |                                                                                                    |          |                    |
| A performance  PROTECT  PROTECT  Protect  Protect Protect  Protect  Protect  Protect  Protect  Protect  Protect  Protect  Protect  Protect  Protect  Protect  Protect  Protect  Protect  Protec | HXAF-Cluster-01                          | Gersteines messides from package     Oracking closer state     Oracking closer state     Oracking closer state     Oracking closer relablance is in progress     Oracking closer relablance is in progress     Oracking closer relablance is on VMArea Virsual Conter     Oracking closer online and connected to Conter     Oracking closer online and connected to Conter     Oracking closer states in the space in rest parts on     Oracking closer closer loser with VMMa Data     Oracking closer configuration     Oracking closer configuration |          |                    |
| <b>, , , , , , , , , ,</b>                                                                                                    |                                          |                                                                                                    |          |                    |

**10.** Once the validation completes, Upgrade process starts.

| ≡ cisco HyperFlex Connect |                                          | HXAF-Cluster-01                                                          | (jii 2 ) 💮 |
|---------------------------|------------------------------------------|--------------------------------------------------------------------------|------------|
| Dashboard     MONITOR     | CLUSTER UPGRADE ELIGIBILTY<br>No Results |                                                                          |            |
| ل Alarms                  |                                          |                                                                          |            |
| ርፖ Events                 |                                          | Select Upgrade Type                                                      | Progress   |
| Activity                  | Upgrade in progress                      |                                                                          |            |
| Performance               | Upgraded 1 of 3 total nodes              |                                                                          |            |
| PROTECT                   | a HV220.1                                |                                                                          |            |
| Replication               | In Progress                              | Copying and Extracting Upgrade Package(s)                                |            |
| System Information        | ^ HX220-2                                | ✓ Copying and Extracting Upgrade Package(s)                              |            |
| Datastores                | Succeeded                                | ✓ Checking Cluster readiness                                             |            |
| 📮 Virtual Machines        |                                          | <ul> <li>Re-configuring storage controller VM as an EAM agent</li> </ul> |            |
| Upgrade                   |                                          | ✓ Upgrading Storage Node                                                 |            |
| > Web CLI                 |                                          | ✓ Walking for Datastores to be Accessible on the Node                    |            |
| -                         |                                          | Entering Cluster Node into maintenance mode                              |            |
|                           |                                          | Upgrading HX VIIIs on Hypervisor                                         |            |
|                           |                                          | Neurophyse route     Waking for vCenter to connect to cluster node       |            |
|                           |                                          | ✓ Exiting Ouster Node from maintenance mode                              |            |
|                           | A HX220-3                                | Oracling Cluster readiness                                               |            |

11. Once the upgrade is successful on the HyperFlex nodes, wait for the Post upgrade tasks to be completed.

| ≡ <sup>shalls</sup> HyperFlex Connect | HXAF-Clust                                                                                              | er-01    | 3 |
|---------------------------------------|----------------------------------------------------------------------------------------------------|----------|---|
| Dashboard     MONITOR                 | CLUSTER UPGRADE ELIGIBILTY<br>No Results                                                                |          |   |
| Alarms     Events     Activity        | Select Upgrade Type                                                                                     | Progress |   |
| ANALYZE                               | C Upgrade in progress<br>Upgraded 3 of 3 total nodes                                                    |          |   |
| PROTECT                               | Expand Al     HXAF-Cluster-01     Ousser upgrade is complete. Running Post Upgrade Table     Infragrams |          |   |
| MANAGE<br>System Information          | HX220-1 Succeeded                                                                                       |          |   |
| Datastores     Virtual Machines       | V HX220-2 Successfed                                                                                    |          |   |
| T Upgrade                             | V HX220-3 Succeeded                                                                                     |          |   |
| >_ Web CLI                            |                                                                                                    |          |   |
|                                       |                                                                                                    |          |   |
|                                       |                                                                                                    |          |   |

**12.** Once the Upgrade is completed, refresh the browser and access the HX Connect UI from the browser. You can see the HXDP upgraded to HXDP 4.0(2a).

| cisco<br>Cisco HyperFlex Connect |
|----------------------------------|
| <br>HyperFlex                    |
| 1 User name                      |
| Lagn.                            |
|                                  |

I

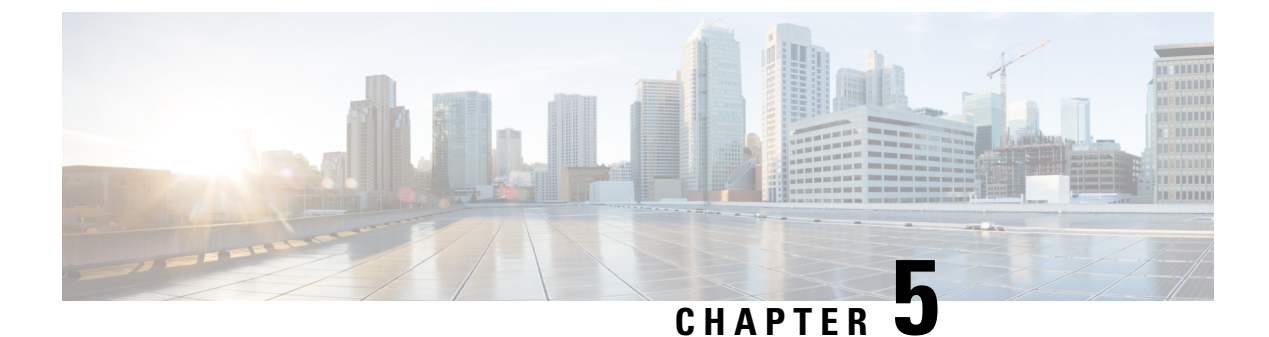

# **ESXi Upgrade using HyperFlex Connect UI**

- ESXi Upgrade from 6.0 to 6.5 using HyperFlex Connect UI, on page 27
- ESXi Upgrade from 6.5 to 6.7 using HyperFlex Connect UI, on page 29

### ESXi Upgrade from 6.0 to 6.5 using HyperFlex Connect UI

1. Login to HX Connect UI, Go to Upgrade and Select ESXi. Check for the current ESXi Version installed.

| =      | cisco HyperFlex Connect |                                                                                                    | HXAF-Cluster-01                                                                                              | e e e e e e e e e e e e e e e e e e e                                                    |
|--------|-------------------------|----------------------------------------------------------------------------------------------------|----------------------------------------------------------------------------------------------------|------------------------------------------------------------------------------------------|
| Ø      | Dashboard               | CLUSTER UPGRADE ELIGIBILTY<br>No Results                                                                                                    |                                                                                                    |                                                                                          |
| MON    | ITOR                    |                                                                                                    |                                                                                                    |                                                                                          |
| Q      | Alarms                  |                                                                                                    |                                                                                                    |                                                                                          |
| \$     | Events                  | Select Upg                                                                                                    | grade Type                                                                                                   | Progress                                                                                 |
| Ê      | Activity                |                                                                                                    |                                                                                                    |                                                                                          |
| ANAL   | YZE                     | UCS Server Firmware                                                                                                    |                                                                                                    |                                                                                          |
| Lala   | Performance             | HX Data Platform                                                                                                    |                                                                                                    |                                                                                          |
| PROT   | ECT                     | ESXi                                                                                                    |                                                                                                    |                                                                                          |
| C      | Replication             |                                                                                                    |                                                                                                    |                                                                                          |
| MANAGE |                         |                                                                                                    | Drag the ESXI file here or click to browse                                                                   |                                                                                          |
| Ħ      | System Information      |                                                                                                    |                                                                                                    |                                                                                          |
| ]]]    | Datastores              | HX220-1 6.0.0-15169789                                                                                                    |                                                                                                    | Burk                                                                                     |
| Ţ      | Virtual Machines        | VCenter credentials (F HX220-2 6.0.0-15169789                                                                                                    | upgrade)                                                                                                    |                                                                                          |
| T      | Upgrade                 | User Name                                                                                                    | Admin Password                                                                                               |                                                                                          |
| >      | Web CLI                 | administrator@vsphere.local                                                                                                    |                                                                                                    | 0                                                                                        |
| -      |                         | Auto-support Settings<br>When Auto-support is enabled, the cluster will periodically send in<br>regarding potential issues and support cases.<br>Enroll for Auto-support (Recommended) | similation about the deployment environment for the purpose of delivering proactive support and product impr | vements. Gisco may reach out with important notifications to the email address provieded |

2. Click on "Drag the ESXi file here or click to browse", browse to the ESXi file location and upload the ESXi 6.5 U3 Upgrade bundle.

Also Enter the vCenter Credentials and Click on Upgrade.

| ≡ dealer HyperFlex Connect                          |                                                                                                    | HXAF-Cluster-01                                                                                      | 0 0                                                                           |
|-----------------------------------------------------|----------------------------------------------------------------------------------------------------|----------------------------------------------------------------------------------------------------|-------------------------------------------------------------------------------|
| Dashboard     MONITOR                               | CLUSTER UPGRADE EUGIBILITY<br>No Results                                                                                                    |                                                                                                    |                                                                               |
| Alarms                                              |                                                                                                    |                                                                                                    |                                                                               |
| 슈 Events                                            | Select Upgrade Type                                                                                                    |                                                                                                    | Progress                                                                      |
| Activity ANALYZE                                    | UCS Server Firmware HX Data Platform                                                                                                    |                                                                                                    |                                                                               |
| PROTECT                                             | 💌 ESXI                                                                                                    |                                                                                                    |                                                                               |
| Replication  MANAGE  System Information  Datastores | Current version: 6.0.0 Current hypevision deals:                                                                                                    | HX-ESQ-6.5U3-15256549-Cisco-Custom-6.5.3.6 file is uploaded                                          | Burde desits                                                                  |
| Virtual Machines                                    | of antar markantials (Recuired for Will Date Distorm or Visions SVI unpreda)                                                                                                    |                                                                                                    |                                                                               |
| ↓ Upgrade                                           | User Name                                                                                                    | Admin Pessword                                                                                       |                                                                               |
| >_ Web CLI                                          | Administrator@vsphere.local                                                                                                    | ·······                                                                                              |                                                                               |
|                                                     | Auto-support Settings When Auto-support is enabled, the cluster will periodically send information about the deploy regarding potential issues and support cases. Enroll for Auto-support (Becommended) | vment environment for the purpose of delivering proactive support and product improvements. Cisco me | y reach out with important notifications to the email address provieded below |

3. Wait for the upgrade validation to be completed

| ≡ <sup>effedte</sup> HyperFlex Connect | HXAF-Cluster-01                          |                                                                                                    |          |  |  |
|----------------------------------------|------------------------------------------|----------------------------------------------------------------------------------------------------|----------|--|--|
| Dashboard     MONITOR     Alarms       | CLUSTER UPGRADE ELIGIBILTY<br>No Results |                                                                                                    |          |  |  |
| 슈 Events                               |                                          | Select Upgrade Type                                                                                                    | Progress |  |  |
| Activity                               | Validating upgrade                       |                                                                                                    |          |  |  |
| Performance                            | HXAF-Cluster-01                          | ✓ Checking cluster state                                                                                                    |          |  |  |
| PROTECT                                |                                          | Checking if cluster rebalance is in progress     Checking EAM Service Status on VMware Virtual Center                                 |          |  |  |
| MANAGE                                 |                                          | Checking if all nodes are online and connected to vCenter     Checking if all controller VMs have ensuch free space in root partition |          |  |  |
| System Information Datastores          |                                          | Checking ESX Host Version on Cluster Nodes with INVMe Disks                                                                           |          |  |  |
| Virtual Machines                       |                                          | Validating If all nodes have same HyperFlax version for ESX only upgrade     Querying Hypervisor bundle details during upgrade        |          |  |  |
| Upgrade                                |                                          |                                                                                                    |          |  |  |
|                                        |                                          |                                                                                                    |          |  |  |

4. Once the validation completed, Upgrade of 3 HyperFlex nodes starts and completes one after one

| ≡ cisco HyperFlex Connect |                                 |                  |                                                       | HXAF-Cluster-01   |          | (j) 21 |
|---------------------------|---------------------------------|------------------|-------------------------------------------------------|-------------------|----------|--------|
| ⑦ Dashboard               |                                 |                  | Select Upgrade Type                                   |                   | Progress |        |
| MONITOR                   | C Upgrade i                     | n progress       |                                                       |                   |          |        |
| Q Alarms                  | Upgraded 2                      | of 3 total nodes |                                                       |                   |          |        |
| ស្តុំ Events              | <ul> <li>Collapse Al</li> </ul> | 1                |                                                       |                   |          |        |
| Activity                  | ^                               | HX220-1          | <ul> <li>Copying Hypervisor Upgrade Pa</li> </ul>     | Package           |          |        |
| ANALYZE                   |                                 | Succeeded        | <ul> <li>Checking Cluster readiness</li> </ul>        |                   |          |        |
| An Performance            |                                 |                  | <ul> <li>Entering Cluster Node into main</li> </ul>   | aintenance mode   |          |        |
| PROTECT                   |                                 |                  | <ul> <li>Upgrading hypervisor</li> </ul>              |                   |          |        |
| Replication               |                                 |                  | <ul> <li>Rebooting Cluster Node</li> </ul>            |                   |          |        |
| C. Represent              |                                 |                  | <ul> <li>Waiting for vCenter to connect to</li> </ul> | t to cluster node |          |        |
| MANAGE                    |                                 |                  | <ul> <li>Exiting Cluster Node from main</li> </ul>    | intenance mode    |          |        |
| System Information        |                                 |                  |                                                       |                   |          |        |
| Datastores                | ^                               | HX220-2          | <ul> <li>Checking Cluster readiness</li> </ul>        |                   |          |        |
| Virtual Machines          |                                 | in Progress      | <ul> <li>Entering Cluster Node into main</li> </ul>   | sintenance mode   |          |        |
| 🕆 Upgrade                 |                                 |                  | <ul> <li>Upgrading hypervisor</li> </ul>              |                   |          |        |
| >_ Web CLI                |                                 |                  | <ul> <li>Rebooting Cluster Node</li> </ul>            |                   |          |        |
|                           |                                 |                  | Waiting for vCenter to connect to                     | t to cluster node |          |        |
|                           |                                 |                  |                                                       |                   |          |        |
|                           | ^                               | HX220-3          | <ul> <li>Copying Hypervisor Upgrade Pa</li> </ul>     | Package           |          |        |
|                           |                                 | succeeded        | <ul> <li>Checking Cluster readiness</li> </ul>        |                   |          |        |
|                           |                                 |                  | <ul> <li>Entering Cluster Node into main</li> </ul>   | vintenance mode   |          |        |
|                           |                                 |                  | <ul> <li>Upgrading hypervisor</li> </ul>              |                   |          |        |
|                           |                                 |                  | <ul> <li>Rebooting Cluster Node</li> </ul>            |                   |          |        |
|                           |                                 |                  | <ul> <li>Waiting for vCenter to connect to</li> </ul> | t to cluster node |          |        |

5. ESXi has been upgraded on all the 3 nodes.

| ≡ disco HyperFlex Connect | HXAF-Cluster-01                                | (# 21 G  |
|---------------------------|------------------------------------------------|----------|
| ② Dashboard               | CLUSTER UPGRADE ELIGIBILTY<br>No Results       |          |
| MONITOR                   |                                                |          |
| 💭 Alarms                  |                                                |          |
| 🟠 Events                  | Select Upgrade Type                            | Progress |
| Activity                  | '↑' Upgrade Complete                           |          |
| ANALYZE                   | <ul> <li>ESXi upgraded to: 6.5.0</li> </ul>    |          |
| Performance               | 10                                             |          |
| PROTECT                   | Refresh browser session to see upgrade changes |          |
| C Replication             |                                                |          |
| MANAGE                    |                                                |          |
| E System Information      |                                                |          |
| Datastores                |                                                |          |
| Virtual Machines          |                                                |          |
| T Upgrade                 |                                                |          |
| >_ Web CLI                |                                                |          |
|                           |                                                |          |
|                           |                                                |          |
|                           |                                                |          |
|                           |                                                |          |
|                           |                                                |          |

### ESXi Upgrade from 6.5 to 6.7 using HyperFlex Connect UI

1. Login to HX Connect UI, Go to Upgrade and Select ESXi. Check for the current ESXi Version installed.

| ≡ <sup>effedfr</sup> HyperFlex Connect  | HXAF-Cluster-01                                                                                                    | Q ∎1 ▲1               | ©   ©         |  |  |  |
|-----------------------------------------|----------------------------------------------------------------------------------------------------|-----------------------|---------------|--|--|--|
| Dashboard     MONITOR                   | CLUSTER UPGRADE ELGIBILTY<br>No Results Test Upgrade Elgibility                                                                                                    |                       |               |  |  |  |
| Q Alarms                                |                                                                                                    |                       |               |  |  |  |
| ណ្ដុំ Events                            | Select Upgrade Type Progress                                                                                                    |                       |               |  |  |  |
| Activity ANALYZE                        | UCS Server Firmware HX Data Platform                                                                                                    |                       |               |  |  |  |
| PROTECT                                 | ✓ ESXI                                                                                                    |                       |               |  |  |  |
| Replication  MANAGE  System Information | Drag the ESX file here or click to browse                                                                                                    |                       |               |  |  |  |
| Datastores                              | Current version: 55.5 Current hypervisor details HV220-1 6.5.0-15256549                                                                                                    | Bi                    | undle details |  |  |  |
| Virtual Machines                        | VCenter or endemtalls         6.5.0-15236549           vCenter or endemtalls         6.5.0-15236549           vLow Same         6.5.0-15236549                                                                                                    |                       |               |  |  |  |
| > Web CLI                               | administrative@veptime.local                                                                                                    |                       |               |  |  |  |
|                                         | Auto-support Settings When Auto-support is realled; the cluster will periodically send information about the deployment environment for the purpose of delivering proactive support and product improvements. Cisco may reach out with important notifications to the regarding potential issues and support cases. Erroll for Auto-support (Recommended) | email address provied | ded below     |  |  |  |

2. Click on "Drag the ESXi file here or click to browse", browse to the ESXi file location and upload the ESXi 6.7 U3 Upgrade bundle.

Also Enter the vCenter Credentials and Click on Upgrade.

| $\equiv \frac{\mathrm{shah}}{\mathrm{cisco}}$ HyperFlex Connect |                                                                                                    | HXAF-Cluster-01                                                                        | <b>₽ ¤ 1 ▲ 1</b>   ⊕   @                                                                   |  |  |  |  |
|-----------------------------------------------------------------|----------------------------------------------------------------------------------------------------|----------------------------------------------------------------------------------------|--------------------------------------------------------------------------------------------|--|--|--|--|
| Ø Dashboard<br>MONITOR                                          | CLUSTER UPGRADE ELIGIBILITY<br>No Results                                                                                                    |                                                                                        |                                                                                            |  |  |  |  |
| 다 Alarms<br>슈 Events                                            | Select Upgrade Type                                                                                                    |                                                                                        | Progress                                                                                   |  |  |  |  |
| Activity ANALYZE                                                | UCS Server Firmware HX Data Platform                                                                                                    |                                                                                        |                                                                                            |  |  |  |  |
| PROTECT                                                         | SXI                                                                                                    |                                                                                        |                                                                                            |  |  |  |  |
| MANAGE                                                          |                                                                                                    | Hoc-ESXI-6.7U3-15160138-Cisco-Custom-6.7.3.3 file is uploaded                          |                                                                                            |  |  |  |  |
| <ul> <li>Datastores</li> <li>Virtual Machines</li> </ul>        | Current version 6.5.0 Current hyperican dealls Bundle deall                                                                                                    |                                                                                        |                                                                                            |  |  |  |  |
| Upgrade                                                         | Daer Name<br>Administrator@vsphere.local                                                                                                    | Admin Password                                                                         |                                                                                            |  |  |  |  |
|                                                                 | Auto-support Settings When Auto-support is evabled, the cluster will periodically send information about the deploy regarding potential issues and support class. Enroll for Auto-support (Decommended) | ment environment for the purpose of delivering proactive support and product improveme | nts. Cisco may reach out with important notifications to the email address provieded below |  |  |  |  |
|                                                                 |                                                                                                    |                                                                                        |                                                                                            |  |  |  |  |

3. Wait for the upgrade validation to be completed

| ≡ cosco HyperFlex Connect                                                                                                    |                                          | HXAF-Cluster-01                                                                                                    | Q <b>e</b> t <b>a</b> t   { |
|----------------------------------------------------------------------------------------------------|------------------------------------------|----------------------------------------------------------------------------------------------------|-----------------------------|
| Dashboard     MONITOR     Alarms                                                                                                    | CLUSTER UPGRADE ELIGIBILTY<br>No Results |                                                                                                    |                             |
| <ul> <li>Grade Control Control Co</li></ul> |                                          | Select Upgrade Type                                                                                                    | Progress                    |
| ANALYZE                                                                                                    | Validating upgrade                       |                                                                                                    |                             |
| Performance                                                                                                    | HXAF-Cluster-01                          | Checking duster state     Checking duster state                                                                                         |                             |
| C Replication                                                                                                    |                                          | Concomp in classer inclusion progress     Concoling EAM Service Status on VMware Virtual Center                                         |                             |
| MANAGE                                                                                                    |                                          | Checking if all nodes are online and connected to vCenter     Checking if all controller VMs have enough free space in root partition   |                             |
| Datastores                                                                                                    |                                          | Checking ESC Host Version on Cluster Nodes with NVMe Disks     Validating if all nodes have same HyperFlex version for ESO only upgrade |                             |
| T Upgrade                                                                                                    |                                          | Querying Hypervisor bundle details during upgrade     Checking if ESX upgrade is required                                               |                             |
| >_ Web CLI                                                                                                    |                                          | ✓ Checking LSN nodes have enough space to upload upgrade bundle                                                                         |                             |
|                                                                                                    |                                          |                                                                                                    |                             |
|                                                                                                    |                                          |                                                                                                    |                             |

4. Once the validation completed, Upgrade of 3 HyperFlex nodes starts and completes one after one.

| dudit HyperFlex Connect                                                                                                    | HXAF-Cluster-01                                                                                                    | ⊕ ∎1 ▲1   © |
|----------------------------------------------------------------------------------------------------|----------------------------------------------------------------------------------------------------|-------------|
| Dashboard                                                                                                    | Select Upgrade Type                                                                                                    | Progress    |
| NITOR Upgrade in prog<br>Alarms Upgraded 2 of 3 tot<br>Activity Activity | SS<br>A220-1<br>A220-1<br>Citypying Hypervisor Upgrele Pakage<br>Citypying Hypervisor Upgrele Pakage<br>Citypying Hypervisor<br>Citypying Cutyper Andress<br>Citypying Cutyper Andress<br>Citypying Cutyper Andres<br>Citypying Cutyper Andres<br>Citypying Cutypying Cutyper Andres<br>Citypying Cutypying Cut |             |
| g Jaynetin information     Jost Stores     Virtual Machines     Virtual Machines     Web CU                                                                                                    | X220-2<br>control <ul> <li>Copying Hypervisor Upgrade Package</li> <li>Charling Cutator readmass</li> <li>Charling Cutator readmass</li> <li>Upgrading Hypervisor</li> <li>Reasong Cutator Index</li> <li>Waining Encloser Cutator Index</li> <li>Waining Encloser Index</li> <li>Exiting Cutator Index</li> <li>Exiting Cutator Index</li> <li>Charling Cutator Index</li> <li>Counting Cutator Index</li> <li>Countindex</li> <li>Counting</li></ul>                                                                                                    |             |

5. ESXi has been upgraded on all the 3 nodes.

| divide     HyperFlex Connect                                | HXAF-Cluster-01                                                                                                    | Q 🖬 1 🗛 1 🛛 🗐 👘 💮 |
|-------------------------------------------------------------|----------------------------------------------------------------------------------------------------|-------------------|
| Dashboard      MONITOR     Alarms                           | CLUSTER UPGRADE ELIGIBILTY<br>No Results                                                                                          |                   |
| 슈 Events                                                    | Select Upgrade Type                                                                                                    | Progress          |
| Activity ANALYZE In Performance PROTECT                     | <ul> <li>T Upgrade Complete</li> <li>✓ ESKI upgraded to: 6.7.0</li> <li>Refresh browser session to see upgrade changes</li> </ul> |                   |
| Replication  MANAGE      System Information      Datastores |                                                                                                    |                   |
| ↓ Virtual Machines ↑ Upgrade                                |                                                                                                    |                   |
| ≿ Web CLI                                                   |                                                                                                    |                   |

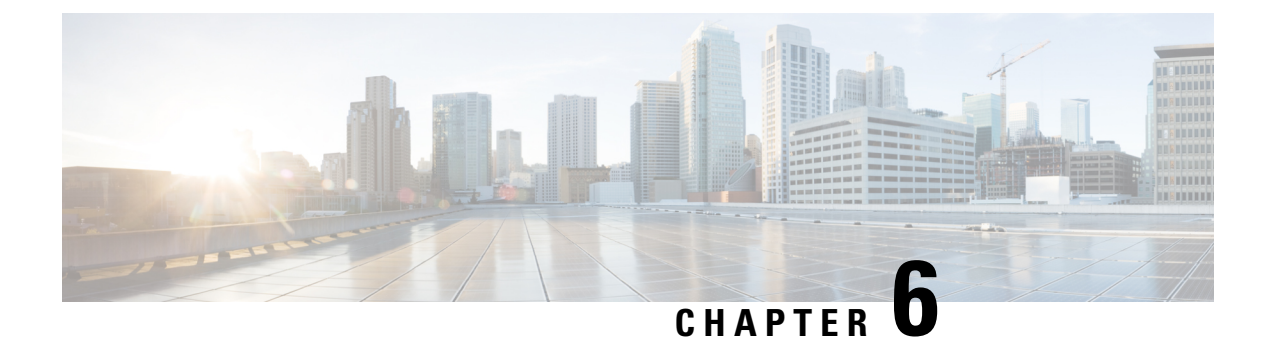

# **Issues and Related Documentation**

- Issues, on page 33
- Related Documentation, on page 33

### Issues

| S.No | Defect ID  | Description                                                                       | Severity |
|------|------------|-----------------------------------------------------------------------------------|----------|
| 1    | CSCvs87611 | M5 Current version is not discovered after upgrading HXDP from 3.5(2g) to 4.0(2a) | Major    |

### **Related Documentation**

#### **Cisco Downloads**

https://software.cisco.com/download/home/286305544/type/286305994/release/3.5(2g)

#### **Cisco HyperFlex Installation Guide**

https://www.cisco.com/c/en/us/td/docs/hyperconverged\_systems/HyperFlex\_HX\_DataPlatformSoftware/ Installation\_VMWare\_ESXi/3\_5/b\_HyperFlexSystems\_Installation\_Guide\_for\_VMware\_ESXi\_3\_5.html

#### **Cisco HyperFlex Upgrade Guide**

https://www.cisco.com/c/en/us/td/docs/hyperconverged\_systems/HyperFlex\_HX\_DataPlatformSoftware/ HyperFlex\_upgrade\_guide/4-0/b\_HyperFlexSystems\_Upgrade\_Guide\_for\_VMware\_ESXi\_4\_0/b\_ HyperFlexSystems\_Upgrade\_Guide\_for\_VMware\_ESXi\_4\_0\_chapter\_0110.html

I